# 

### Manual do Usuário User's Manual , Manual del Usuario

Tablet PC Oxy

### Termos de Garantia

Este produto é garantido contra defeitos de fabricação. Os casos abaixo não estão cobertos pela garantia:

- · Vazamento ou oxidação das pilhas/bateria.
- · Desgaste natural do equipamento.
- · Danos causados por qualquer tipo de líquidos, temperaturas extremas (frio ou calor).
- · Oxidação ou fungo devido à maresia ou umidade.

· Quando apresentar evidências de queda, impacto e tentativa de conserto por pessoas não autorizadas.

 $\cdot\,$  Danos causados ao visor de LCD devido à má utilização, pressionamento, queda ou umidade.

· Utilização em desacordo com este manual de instruções.

 Perda de dados e imagens devido à utilização em desacordo com este manual, utilização de softwares de terceiros ou vírus no sistema operacional do computador do usuário.

A Multilaser não se responsabiliza por danos causados decorrentes do mau uso do equipamento. Em caso de defeito de fabricação, desde que comprovado, a Multilaser limita-se a consertar ou substituir o produto defeituoso.

"Este produto está homologado pela ANATEL, de acordo com os procedimentos regulamentados pela Resolução n° 242/2000, e atende aos requisitos técnicos aplicados incluindo os limites de exposição da Taxa de Absorção Específica referente a campos elétricos, magnéticos e eletromagnéticos de radiofreqüência, de acordo com a Resolução n° 303/2002 e n° 533/2009."

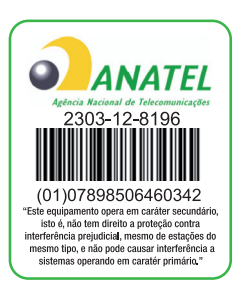

### Resolução 506 - ANATEL

Este equipamento opera em caráter secundário, isto é, não tem direito a proteção contra interferência prejudicial, mesmo de estações do mesmo tipo, e não pode causar interferência a sistemas operando em caráter primário.

Para maiores informações, consulte o site da ANATEL: www.anatel.gov.br.

Mantenha o aparelho a uma distância mínima de 10cm do corpo.

### Índice | PORTUGUÊS

| 1. Dicas de uso                   | 7  |
|-----------------------------------|----|
| 2. Descrição do tablet            | 8  |
| 3. Uso do botão Power             | 9  |
| 4. Touch screen                   | 9  |
| 5. Conexão de transferência       | 9  |
| 6. Uso do Micro SD                | 10 |
| 7. Iniciando o uso                | 11 |
| 8. Área de trabalho               | 13 |
| 9. Interface do bloqueio de tela  | 14 |
| 10. Programas Principais          | 15 |
| 11. Menu                          | 17 |
| 12. Aplicativos                   | 18 |
| 13. Gravação de som               | 20 |
| 14. Relógio                       | 21 |
| 15. Baixar e instalar aplicativos | 22 |
| 16. Navegador                     | 23 |
| 17. Calendário                    | 23 |
| 18. Câmera                        | 24 |
| 19. Calculadora                   | 25 |
| 20. E-mail                        | 26 |
| 21. Explorador de Arquivos        |    |
| 22. Música                        | 29 |
| 23. Vídeo                         |    |

| 24. Galeria de fotos   |  |
|------------------------|--|
| 25. Mapas              |  |
| 26. Pesquisa de locais |  |
| 27. Play Store         |  |
| 28. Especificações     |  |

### Index | ENGLISH

| 1. Tips                   |    |
|---------------------------|----|
| 2. Appearance             |    |
| 3. Power switch usage     |    |
| 4. Touch screen           |    |
| 5. Adapter cable          |    |
| 6. Micro SD usage         |    |
| 7. Getting started        |    |
| 8. Desktop                |    |
| 9. Locking desktop        | 45 |
| 10. Main applications     |    |
| 11. Desktop menu function |    |
| 12. Program Manager       |    |
| 13. Sound recorder        | 51 |
| 14. Clock                 |    |
| 15. Downloads             | 53 |
| 16. Browser               | 54 |
| 17. Calendar              | 54 |

| 18. Camera         | 55 |
|--------------------|----|
| 19. Calculator     | 56 |
| 20. E-mail         | 57 |
| 21. Explorer       | 60 |
| 22. My music       | 60 |
| 23. Vídeo          | 61 |
| 24. Gallery        | 62 |
| 25. Maps           | 63 |
| 26. search         | 63 |
| 27. Play Store     | 63 |
| 28. Specifications | 64 |

### Indice | ESPAÑOL

| 1. Recomendaciones de empleo       | 67 |
|------------------------------------|----|
| 2. Descripción del tablet          | 68 |
| 3. Uso del botón de poder          | 69 |
| 4. Pantalla al tacto               | 69 |
| 5. Conexión de transferencia       | 69 |
| 6. Uso de Micro SD                 | 70 |
| 7. Iniciando para usar             | 71 |
| 8. Escritorio                      | 73 |
| 9. Interfaz de Bloqueo de Pantalla | 74 |
| 10. Programa                       | 75 |
| 11. Menú                           | 77 |

| 12. Programa de aplicación            | 78 |
|---------------------------------------|----|
| 13. Registro de Sonido                | 80 |
| 14. Reloj                             | 81 |
| 15. Descargar aplicaciones e instalar | 83 |
| 16. Buscador                          | 83 |
| 17. Calendario                        | 84 |
| 18. Cámara                            | 84 |
| 19. Calculadora                       | 85 |
| 20. E-mail                            | 86 |
| 21. Explorador de Archivos            | 88 |
| 22. Música                            | 90 |
| 23. Vídeo                             | 90 |
| 24. Galería de Fotos                  | 91 |
| 25. Mapas                             | 92 |
| 26. Búsqueda local                    | 93 |
| 27. Play Store                        | 93 |
| 28. Especificaciones                  | 94 |

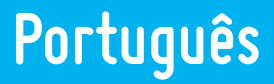

### 1. Dicas de uso

Ao usar seu equipamento, siga as etapas de segurança básicas abaixo. Isso reduzirá o risco de incêndio, choque elétrico e ferimentos.

- · Não deixe que o produto pegue chuva ou umidade
- · Afaste o dispositivo da luz solar direta e de objetos quentes

 Proteja o cabo de alimentação ao conectá-lo e não permita que ele seja pisado ou fique sobre objetos, evitando que seja arrancado. Preste atenção especial ao conector do equipamento.

- · Use a fonte de alimentação original para carregar, usar outro carregador causará danos.
- · Não desmonte o equipamento nem o conserte você mesmo.

#### Limpando o equipamento

Toque na tela gentilmente. Para limpar as marcas de dedos ou pó da tela, use um pano macio, mas não use gaze para limpar o pó.

### 2. Descrição do tablet

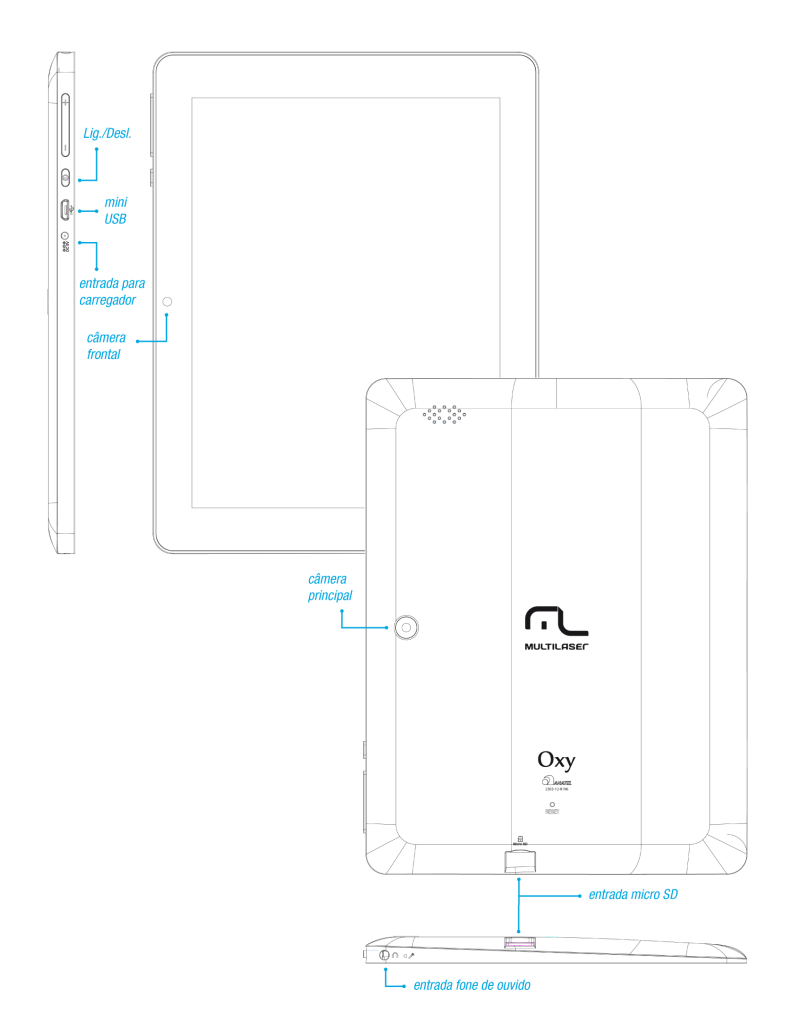

### 3. Uso do botão Power

· Inicializar: Pressione o botão Power por 3 segundos.

 $\cdot\,$  Desligar: Pressione o botão Power por 3 segundos > clique em Power off > clique em Confirm

 $\cdot$  Ligar e desligar a tela: Pressione brevemente o botão Power para ligar ou desligar a tela

 Desligamento forçado: Se o dispositivo não responder, pressione o botão Power por 6 segundos para forçar o desligamento.

Observação: Se não houver necessidade, é melhor não usar o desligamento forçado. O desligamento deve ser feito normalmente de acordo com as etapas padrão.

· Botão Reset: Pressione o botão Reset para reiniciar o equipamento.

### 4. Touch screen

Leia o manual do usuário a seguir e saiba como usar a touch screen.

· Clique: Clique em um ícone opcional na tela de sua escolha.

· Pressionamento longo: Escolha um ícone e pressione-o longamente, arraste-o e exiba-o no menu da área de trabalho.

 Arrastando os ícones: Os ícones podem ser colocados em diferentes interfaces da tela arrastando-os por essas interfaces.

Para proteger a tela, não coloque qualquer objeto sobre sua superfície.

### 5. Conexão de transferência

Antes de usar o dispositivo USB conecte o cabo a linha de transferência ao computador.

#### Cabo OTG

· Conecte uma extremidade do cabo OTG para a unidade flash e a outra extremidade para

a interface OTG USB do dispositivo. Você pode usar o pen drive quando ele estiver pronto.

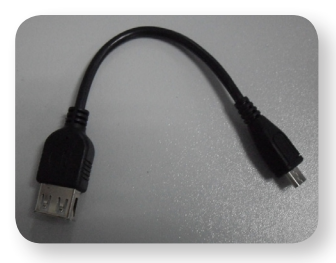

Conexão OTG

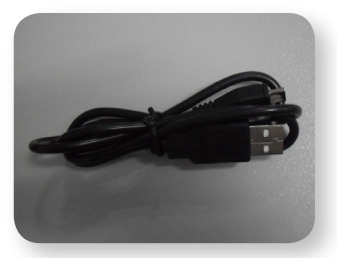

Linha de dados USB

Não faça movimentos de conectar e desconectar repetidamente, isso poderá danificar os cabos.

### 6. Uso do Micro SD

Suporte a cartões de memória de até 32GB.

· Insira o cartão de memória no slot e a tela exibirá a mensagem "Lendo Cartão SD", quando a mensagem desaparecer, isso significa que o Micro SD está pronto par uso.

#### **Cancelar Micro SD**

· Feche todos os programas ou documentos no cartão.

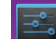

- · Clique em Configurações > Armazenamento > Desmontar cartão SD > OK.
- · Pressione e metade do cartão sairá permitindo sua retirada.

Não insira ou empurre o cartão muitas vezes ou isso o danificará. Use cartões de marcas compatíveis, preferencialmente da marca Multilaser para evitar incompatibilidades.

### 7. Iniciando o uso

### Carregamento da bateria

· Conecte uma extremidade da fonte de alimentação à tomada e outra à interface DC do

dispositivo, quando a bateria estiver sendo carregada, será exibido o ícone 🔽 no canto inferior direito da tela.

· Quando a bateria estiver totalmente carregada, seu ícone será mostrado como:

É possível usar um cabo USB conectado ao PC para o carregamento. Você pode usar o dispositivo enquanto este estiver sendo carregado, mas para isso prolongará o tempo de carregamento da bateria.

#### Gerenciamento da bateria

A bateria é fornecida com carga incompleta, sendo assim recomendamos carregar

a bateria por, pelo menos, 5 horas antes de usar o dispositivo, ou até que o ícone indique a carga completa.

A vida recarregável da bateria geralmente depende do número de cargas e descargas. Entretanto, você também pode seguir as sugestões abaixo para ampliar a vida da bateria:

- · Use o dispositivo pelo menos uma vez por semana
- · Regularmente dê uma carga completa da bateria.
- · Não deixe a bateria por longos períodos sem energia
- · Mantenha sempre o dispositivo longe de locais quentes.

#### Configurações

-

Pressione o ícone maximum na área de trabalho do dispositivo.

### Configuração da rede Wi-Fi

Como muitas funções precisam da conexão Wi-Fi, configure a rede Wi-Fi antes do uso.

· Clique em (Configurações) >> Selecione a opção WiFi no menu esquerdo da tela.

 $\cdot$  As redes disponíveis aparecerão do lado direito da tela> selecione a rede desejada e aguarde até que a conexão seja feita pelo sistema.

Se aparecer numero entre as redes Wi-Fi, então é necessário inserir uma senha para a conexão.

· Clique no botão 🗁 para voltar à área de trabalho.

Se a configuração Wi-Fi estiver oculta, ela não será pesquisada. É necessário clicar em "Adicionar rede Wi-Fi", depois inserir as informações relevantes para adicionar a rede Wi-Fi.

### 8. Área de trabalho

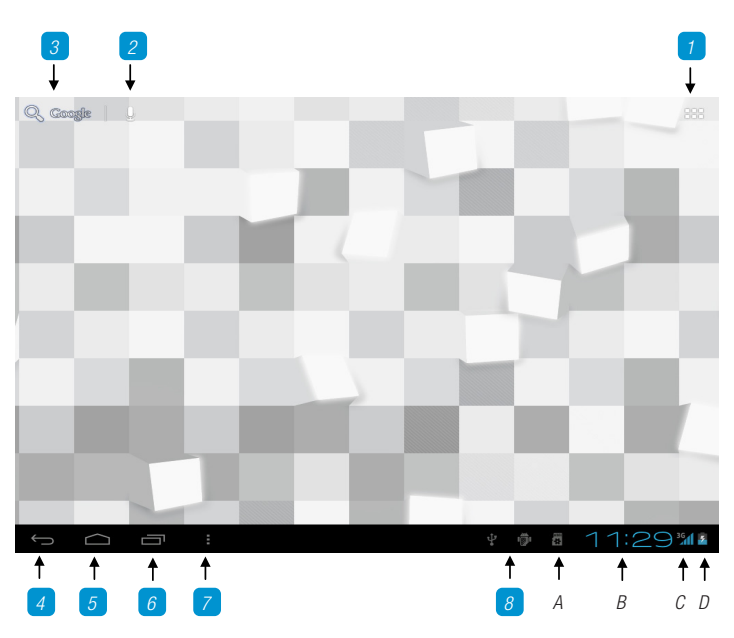

- 7 Clique para visualizar todos os aplicativos
- 2 Pesquisando a função de voz rápida
- 3 Abre rapidamente a interface do navegador
- 4 Retorna à operação atual
- 5 Volta à tela de aplicativos da área de trabalho
- 6 Seleciona a tecla para multipágina
- 7 Tecla de atalho da função de menu
- 8 Conexão USB

- A: Estado da conexão do Micro SD
- B: Hora atual
- C: Status da conexão WIFI
- D: Status da bateria
- · Clique em qualquer ícone de programa para executá-lo.
- · Pressione e arraste o ícone para movê-lo para outras partes da tela.
- Pressione e arraste o ícone para

para excluí-lo da área de trabalho.

### 9. Interface do bloqueio de tela

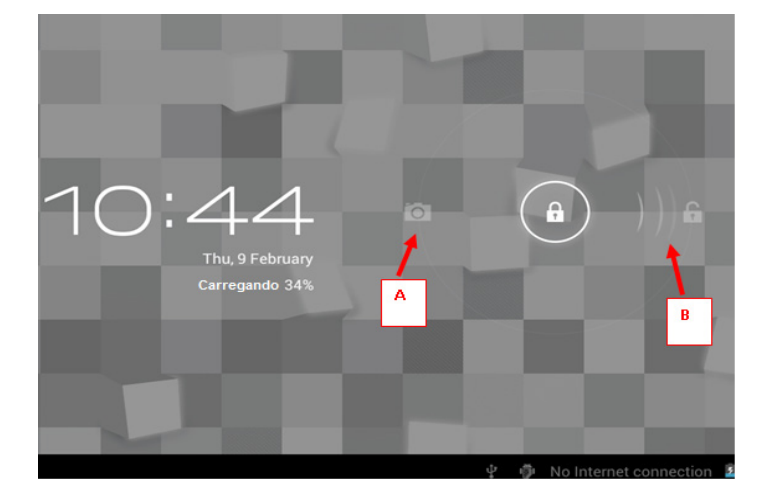

Se o dispositivo permanecer muito tempo sem uso ou se o botão Power for pressionado levemente, o dispositivo entrará no modo standby. Há dois estados: o primeiro é o standby de hibernação profunda, a tela do dispositivo é desligada, sendo necessário pressionar o botão Power para entrar na tela de standby; por exemplo, na figura acima,

pressionar a chave de desbloqueio em vermelho isso mostrará o ponto A/B como na figura acima, pressione o ponto A para usar a câmera, pressione B para desbloquear, conforme mostrado na condição B, pressione o botão de desbloqueio para desbloquear, pressione o botão A para usar a função de câmera.

### 10. Programas Principais

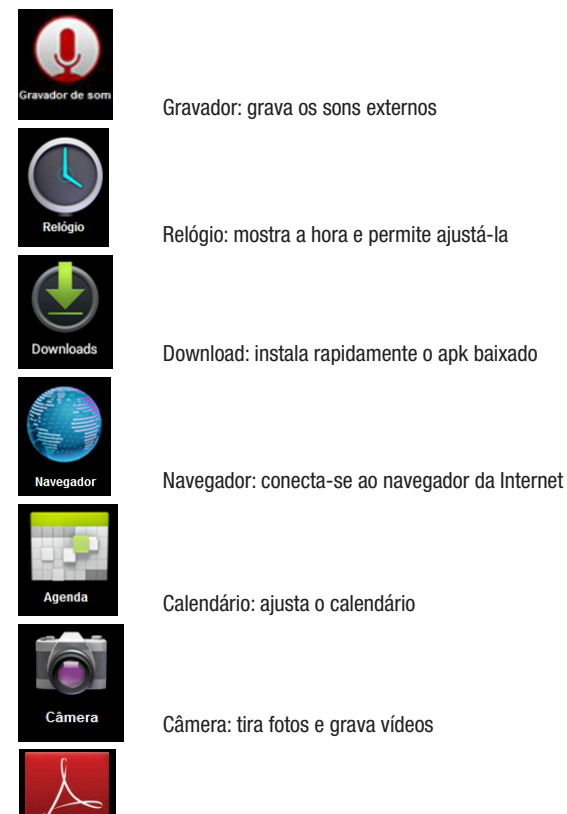

Leitor de arquivos em PDF

Adobe PDF

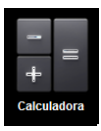

Calculadora: para cálculos simples

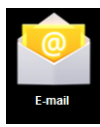

E-mail: recebe e envia e-mails usando o endereço existente

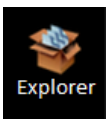

Visualizador de arquivos: verifica e gerencia arquivos, instala os aplicativos Android e faz backup dos arquivos SD

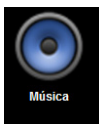

Música: reproduz e gerencia arquivos de música.

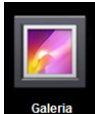

Galeria: visualiza e gerencia os arquivos de foto

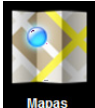

Mapas: para verificar sua posição quando conectado à rede

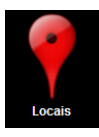

Locais: conecta-se à Internet para verificar sua localização e locais próximos.

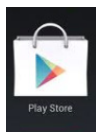

Play Store: para efetuar login e baixar aplicativos, games etc.

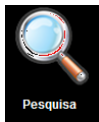

Pesquisa: ferramenta de pesquisa para encontrar qualquer coisa on-line.

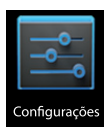

Configurações: para configurar o sistema.

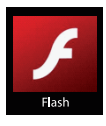

Reproduz vídeos com Flash.

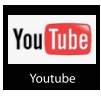

Reproduz vídeos do youtube

Toque e segure o ícone de arrastar e soltar para outra posição na tela.

Toque e segure o ícone

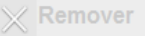

para arrastar e soltar para excluir a

área de trabalho.

### 11. Menu

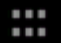

localizado no canto superior direito da tela

Na área de trabalho, use o botão para exibir o menu de aplicativos.

Neste Menu você poderá alterar a configuração do dispositivo ou executar os aplicativos na sua área de trabalho, a execução dos aplicativos ocorrerá automaticamente assim que o aplicativo for seleciona.

### **12. Aplicativos**

#### Instalar aplicativos de fontes externas

Muitos aplicativos interessantes e gratuitos estão disponíveis na Internet, você só precisa pesquisar usando as palavras-chave "aplicativos Android".

Os aplicativos Android baixados são salvos no explorer, você mente:

 $\cdot\,$  Copie o aplicativo .apk para o dispositivo SD ou USB > coloque o cartão SD no Tablet ou conecte o dispositivo USB ao Tablet.

- · Clique no logotipo do navegador
- · Click "SD card" or "USB" and find the apk file.

Google

- · Clique em "SD Cartão" ou "USB" e encontre o arquivo apk.
- · Depois de instalado com sucesso, o ícone do novo aplicativo está exibido no Menu.
- $\cdot$  Clique no ícone para executar o aplicativo ou encerrar para retornar à interface do navegador.

#### Baixe aplicativos da Internet

O usuário pode baixar qualquer aplicativo Android da Internet e instalá-lo fácil e rapidamente.

Clique em

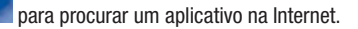

 $\cdot$  Insira o endereço do site da Web, clique no link de download para baixar o aplicativo.

 $\cdot$  Após terminar o download, mantenha o aplicativo pressionado (salvo no histórico de download) > clique e abra > instalar.

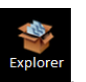

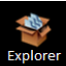

você pode instalá-los facil-

#### Conecte-se ao PC e salve os arquivos

 $\cdot\,$  Conecte o Tablet com o PC pelo cabo USB - um lado conecta-se à porta OTG USB e o outro conecta-se à porta USB do PC.

· Após a conexão, será exibida a imagem

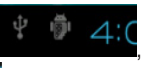

escolha o dispositivo

Conectado por USB
Selecione para copiar arquivos para/do seu computador
execci

execute-o, depois clique para ativar o

dispositivo USB e você poderá intercambiar arquivos entre o PC e o Tablet, conforme abaixo:

#### **Desinstalar aplicativos**

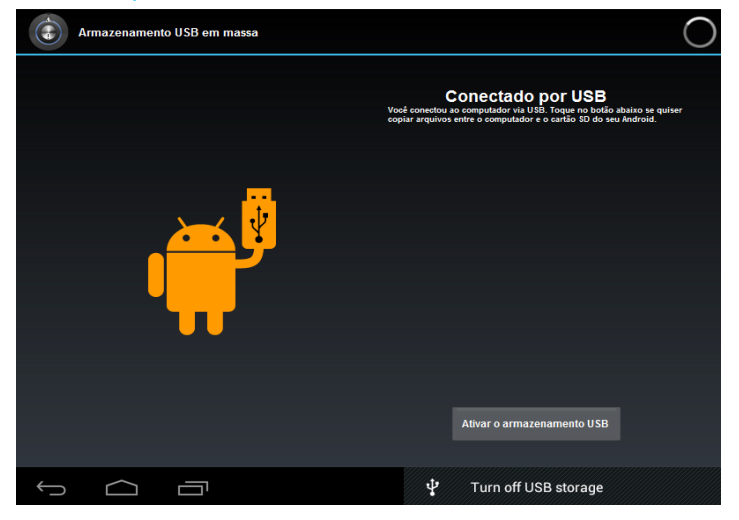

O usuário pode desinstalar facilmente aplicativos Android da seguinte maneira:

- $\cdot~$  Clique no botão Menu> Configurações > Aplicativos
- · Escolha o aplicativo > Desinstalar
- · Clique em "Sim" para confirmar a desinstalação.

### 13. Gravação de som

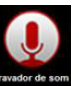

Vá até o menu e clique no ícone

para exibir a tela a seguir:

Clique em para iniciar a gravação, clique em para interrompê-la, clique

em para visualizar o arquivo gravado. os nomes dos arquivos serão dados de acordo com a hora da gravação.

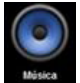

Para executar as gravações feitas, vá até o mene, selecione o aplicativo

menu superior, selecione a opção "LISTAS">Minhas gravações, basta clicar na gravação desejada para iniciar a execução.

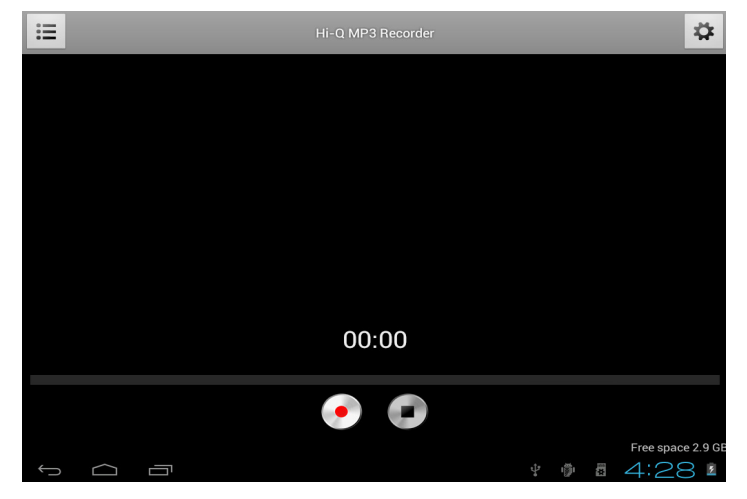

### 14. Relógio

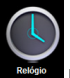

Clique no ícone

para verificar a data e a hora atuais.

#### Despertador

Pode haver alguns despertadores diferentes no mesmo Tablet.

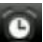

Quando o ícone for mostrado na parte superior da tela, isso significa que pelo menos um despertador está funcionando.

#### Adicionar um novo despertador

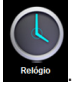

- · Clique no ícone
- · Clique no botão Menu > Adicionar relógio.
- · Defina um novo despertador.

Se você não definir a repetição após o alarme funcionar na hora, o sistema excluirá a informação automaticamente.

Clique para começar a usar o novo despertador.

· Encerre

#### Desativar o despertador

Quando o despertador tocar, uma janela com o relógio será exibida. Se o usuário precisar do despertador novamente após 10 minutos, clique em Pause.

· Clique em Cancelar para interromper o despertador.

#### Ativar o despertador

Se o despertador já estiver com a repetição definida, quando o usuário precisar suspendê-lo, não precisará excluí-lo:

- · Na interface do relógio, clique no ícone 💟 para suspender o uso do despertador.
- · Clique em para retomar.

#### Editar o despertador

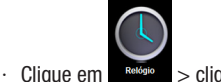

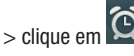

· Acesse o relógio que deve ser editado > Reset.

#### Excluir o despertador

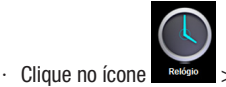

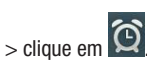

- · Abra o despertador que precisa ser excluído.
- · Exclua-o.
- para voltar à área de trabalho. Clique em

### 15. Baixar e instalar aplicativos

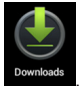

- · Clique no ícone
- · O usuário pode verificar e instalar os aplicativos disponíveis no PC.

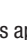

### 16. Navegador

O usuário pode acessar a Internet pelo navegador.

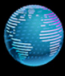

Clique no ícone Navegador para abrir a Internet:

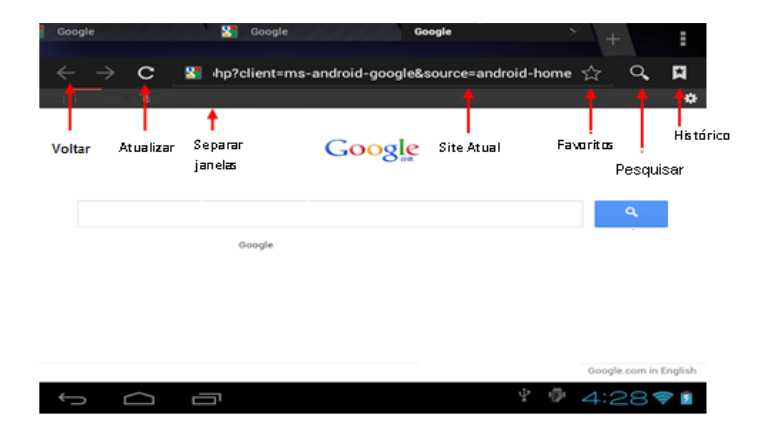

### 17. Calendário

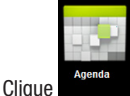

no ícone do programa de calendário.

Ao usar o calendário pela primeira vez, é necessário adicionar uma conta de intercâmbio. Insira o endereço de e-mail e a senha de sua conta. Clique em prosseguir, de acordo com a mensagem de conclusão da configuração da conta e o calendário poderá ser usado.

### Novas atividades

- · Na interface do calendário, clique nas datas de novos eventos que você deseja criar.
- · Escolha a hora da atividade e insira detalhes relevantes em cada campo.
- Clique em Finalizar.

A cor cinza em uma data indica que não há compromissos nesse dia.

### 18. Câmera

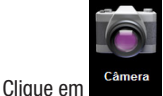

para abrir a câmera, e o ícone

será exibido

### Tirar fotos

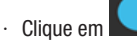

As fotos serão salvas.

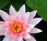

para tirar fotos.

· Clique na miniatura ESS para entrar no álbum e visualizar as fotos.

Clique no ícone

para retornar à câmera.

o para definir as configurações da câmera. · Clique em

### Gravação de vídeo

para acessar a filmadora. · Clique em

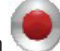

para começar a gravar e clique em Clique em

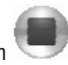

para pausar a gravação.

· 0 vídeo será mantido.

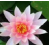

- · Clique na miniatura za para reproduzir o vídeo.
- Clique no ícone de voltar para retornar à câmera.

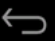

para sair da câmera e retornar à interface do usuário. · Clique em

a para definir as configurações de gravação de vídeo. · Clique em

### **19. Calculadora**

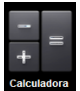

- Clique Calculadora no ícone do programa de calculadora.
- Clique nos números e símbolos operacionais para começar a calcular.
- · Clique em Remover para apagar o visor.

### 20. E-mail

#### Suporta contas POP3 e SMTP.

#### Adicionar conta de e-mail

Você pode inserir um ou mais endereços de e-mail no dispositivo.

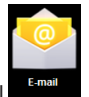

- · Clique no ícone do programa de e-mail
- · Na interface da conta, clique em Próximo.
- · Clique em E-mail opções de endereços > insira o endereço de e-mail.
- · Nas opções de senha > insira suas senhas de e-mail.
- · Clique em Finalizar.

Configuração manual (opcional): a configuração do servidor pode ser feita totalmente no provedor de e-mail (como gmail.com) de acordo com sua conta de e-mail. Se precisar revisar as configurações do servidor, clique em "manual setup" para fazer as alterações.

- · Clique em "Próximo passo".
- · Opcional: insira o nome da conta.
- · Exiba o nome da conta para enviar e receber e-mails e clique em "Concluir".

Após as configurações, se você não conseguir se conectar a uma conta de e--mail gratuita, entre em contato com o provedor de e-mail para confirmar se o servidor é compatível com (POP) e (SMTP).

#### Caixa de entrada

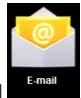

- · Clique no ícone do programa de e-mail
- · Se apenas uma conta tiver sido adicionada, ela será mostrada. Se várias contas de e-

-mail foram adicionadas, será mostrada a lista de contas.

· Clique na conta de e-mail que deseja verificar e > clique em "Caixa de Entrada".

#### Abrir e-mails

· Na caixa de entrada, clique em no e-mail para abri-lo.

 $\cdot\,$  Quanto aos anexos, clique em "Abrir" para iniciar o aplicativo relacionado ou em "Salvar" para salvar o anexo no cartão SD.

- · Para responder, clique em "Responder" ou "Responder a todos"
- · Clique em "Deletar" para excluir o e-mail.

#### Criar um novo e-mail

- $\cdot \$  Clique em > "Compor".
- · Clique em "Para", depois adicione a conta de e-mail do endereço.
- · Se necessário, clique em "Menu" para adicionar um anexo.
- · Quando terminar, clique em "Enviar".

### Editar uma conta de e-mail

- · Clique no ícone do programa de e-mail
- · Escolha "Configurações da conta" em "Menu".
- · Depois de concluir as configurações, clique em

#### Excluir uma conta de e-mail

Se você tiver diversas contas e excluiu a conta padrão nas configurações, a próxima conta de e-mail na lista se tornará a conta padrão imediatamente.

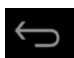

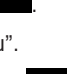

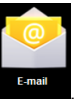

- · Clique no ícone do programa de e-mail
- · Na caixa de entrada, clique em "Menu" para escolher "Conta".
- · Mantenha pressionado o e-mail que pretende excluir.
- · Quando "Opções da conta" aparecer, clique em "Deletar Conta".
- · Clique no ícone "Confirmar".

#### Definir a conta de e-mail padrão

Você deve sempre ter uma conta designada como padrão, portanto se tiver várias contas de e-mail, escolha uma como padrão.

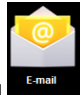

- · Clique no ícone do programa de e-mail
- · Na caixa de entrada, clique em Menu > Configurações da conta.
- · Clique na conta padrão para selecioná-la.

Se você excluir a conta padrão, a próxima conta na lista se tornará automaticamente a conta padrão.

### 21. Explorador de Arquivos

| Explorer |
|----------|
| explorer |

Clique no ícone Explorer "para verificar os arquivos em todos os dispositivos de armazenamento (armazenamento interno do Tablet PC, cartão SD, dispositivo de armazenamento USB) e instalar os aplicativos Android no Tablet PC de maneira rápida e conveniente.

0 "Explorer" tem as seguintes funções.

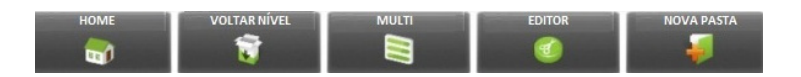

#### Copiar arquivos do computador para o Tablet PC

Você pode copiar arquivos para o File Explorer de um computador ou dispositivo de armazenamento externo. Se precisar copiar arquivos para o Tablet PC, será necessário copiar arquivos para o cartão SD e dispositivo USB antecipadamente.

Aqui estão as instruções para copiar arquivos do cartão SD e do dispositivo de armazenamento USB para o Tablet PC. Você pode usar o mesmo método para copiar seus arquivos para o cartão SD ou dispositivo de armazenamento USB, depois conectar seu dispositivo de armazenamento ao computador e, então, começar a copiar os arquivos para a pasta desejada.

· . Clique em "SD CARTÃO" ou "USB" para encontrar os arquivos em seu dispositivo de armazenamento. Selecione "Memória Interna" para acessar a memória interna do dispositivo.

 Mantenha pressionados os arquivos ou pastas que pretende copiar > depois clique em "Copiar".

· Clique em para retornar ao armazenamento interno do PC > clique na pasta de destino > depois clique em "Colar".

#### **Excluir arquivos**

Pressione o arquivo que deseja excluir > clique no botão Deletar > clique em OK para excluir.

### 22. Música

Oferece suporte aos formatos de áudio: MP2, MP3, WAV, WMA e AAC

### Reproduzir música

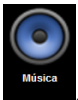

· Clique no ícone

 $\cdot$  Selecione a música que deseja reproduzir nas pastas Todas/álbum/artista/diretório/ meus favoritos.

Clique no ícone
II
Para reproduzir.

• Para ouvir música enquanto trabalha na interface, pressione Retonar ou HOME

para retornar à área de trabalho.

Clique nas imagens do canto inferior direito no reprodutor de música. A interface é mostrada ao lado:

### 23. Vídeo

#### AVI, MKV, MOV, TS, RM/RMVB /3GP, MPEG, DAT, MP4.

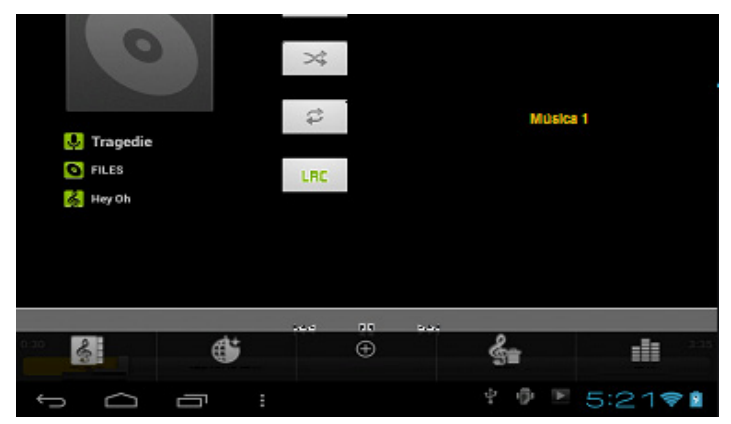

### Reprodução de vídeo

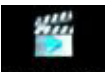

- $\cdot$  Clique no ícone **Expectedor de video** > clique em um grupo de vídeo.
- · Clique no vídeo que deseja visualizar.
- · Clique na tela para ajustar o vídeo (inclui volume, parar/reproduzir, brilho etc.)
- Pressione para voltar à interface do reprodutor de vídeo.

### 24. Galeria de fotos

#### JPEG, BMP, GIF, PNG

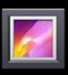

- · Clique no ícone Gateria para acessar a galeria.
- · Escolha os grupos de fotos para navegar.
- · Pressione a tecla Retornar para voltar à interface da galeria de fotos.

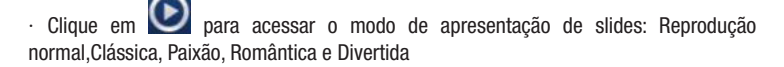

- Clique em em para classificar as fotos por cores.
- Clique em L para classificar as fotos por tempo.
- · Clique em www.para classificar as fotos por nome.

## Excluir fotos e alternar dinamicamente as configurações de papel de parede

 $\cdot\,$  Toque e segure o aplicativo por três segundos e, sem soltar, arraste ate o "X" na parte central superior da tela, em seguida solte-o.

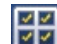

Seleção múltipla

Excluir

Alternar dinamicamente as configurações de papel de parede

### 25. Mapas

Ao usar esta função, o computador deve estar em conexão com a rede Wi-fi.

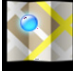

Após se conectar à rede, clique no ícone para abrir o mapa da posição atual automaticamente; veja a figura abaixo para encontrar o que deseja configurar.

### 26. Pesquisa de locais

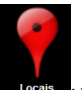

Clique no ícone **constant**: funções de mapa semelhantes; é possível selecionar para armazenar grandes quantidades de informação.

### 27. Play Store

|   | 6 | 2 |   |
|---|---|---|---|
| Ľ |   |   | 1 |
|   |   |   |   |
| L |   |   |   |
|   |   |   |   |
|   |   |   |   |

Abra o Play Store para baixar programas aplicativos.

Ao abrir o aplicativo, será necessário entrar com a conta gmail criada. Siga os passos na tela para os passos seguintes. Quando entrar na Play Store, você poderá navegar entre os aplicativos pagos e gratuitos, podendo filtrar por categorias. Para comprar, basta clicar em "Instalar" ou clique no preço, no caso de alicativos pagos. Ao selecionar o aplicativo, confirme o download e aguarde até que o status informe a conclusão da instalação. Os aplicativos baixados poderão ser encontrados no menu de aplicativos.

Na primeira execução do Play Store, o sistema solicitará contas de e-mail do Gmail (se

você não tiver uma conta do Gmail, solicite em http://gmail.google.com)

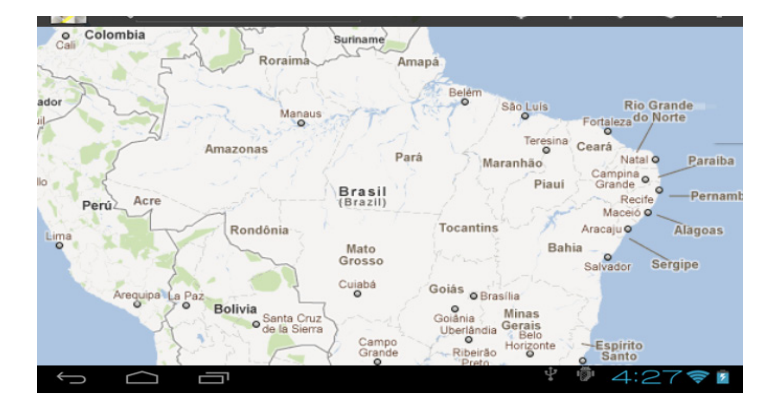

### 28. Especificações

| PRODUTO   | MODELO |
|-----------|--------|
| Tablet PC | OXY    |

| ITEM                      | DESCRIÇÃO                                       |
|---------------------------|-------------------------------------------------|
| CPU                       | Rockchip 2906 1.2GHz                            |
| Memória ram               | 512MB DDR3                                      |
| Memória Interna           | 8GB                                             |
| SISTEMA OPERACIONAL       | ANDROID 4.0                                     |
| TEMPO DE CARGA DA BATERIA | Aprox. 3 HORAS (COM 0 DISPOSITIVO<br>DESLIGADO) |
| DURAÇÃO DA BATERIA        | Música: 7 horas                                 |
|                           | Vídeo: até 5 horas                              |
|                           | Navegação: até 5 horas                          |
| TELA                      | 8" - Capacitiva de 800x600 pixels               |
| CAPACIDADE DA BATERIA     | 3200 mAH li-polímero                            |
| ALIMENTAÇÃO DA BATERIA    | AC Input AC100 ~ 240V/DC 5V/2A                  |

| FUNÇÕES               |                                  |  |
|-----------------------|----------------------------------|--|
| INTERFACE             | mini USB                         |  |
| Capacidade de memória | EXPANSÍVEL ATÉ 32GB VIA MICRO SD |  |
| CONEXÃO               | WIFI 802.11 B/G/N                |  |

| CÂMERA                | FRONTAL 0.3MP                                      |
|-----------------------|----------------------------------------------------|
|                       | TRASEIRA 0.3MP                                     |
| ENTRADA MINI USB      | 1                                                  |
| FORMATO DE E-BOOK     | PDF/Epub/TXT                                       |
| FORMATO DE FOTOGRAFIA | JPG, JPEG, GIF, BMP, PNG                           |
| Formato de Áudio      | MP3,WMA,WAV,AAC,QCP,MIDI,MP4A,OG,<br>FLAC,MP4,MIDI |
| FORMATO DE VÍDEO      | AVI, MKV, MOV, TS, RM/RMVB/3GP, MPEG, DAT, MP4     |
| DISTÂNCIA DO SAR      | 10 cm                                              |
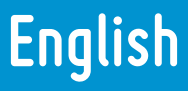

## 1. Tips

When you use this device, please follow the safety notice below to prevent fire, electric shock and injury.

- · Keep the device away from rain and moisture.
- · Keep the device away from direct sunlight and heat source.

• Protect the power cord. When connect the power cord, do not step onto it or place any object on it, which may cause extrusion. Protect the connector of the power cord connected devices specially.

 $\cdot\,$  Please use the original power adapter for charging. Nonconforming chargers may cause harms.

· Do not disassemble the shell or repair it without authorization.

#### Cleaning

Handle the screen gently. To clear the fingerprints or dust on the screen, use soft cloth dedicated for camera lens instead of gauze.

# 2. Appearance

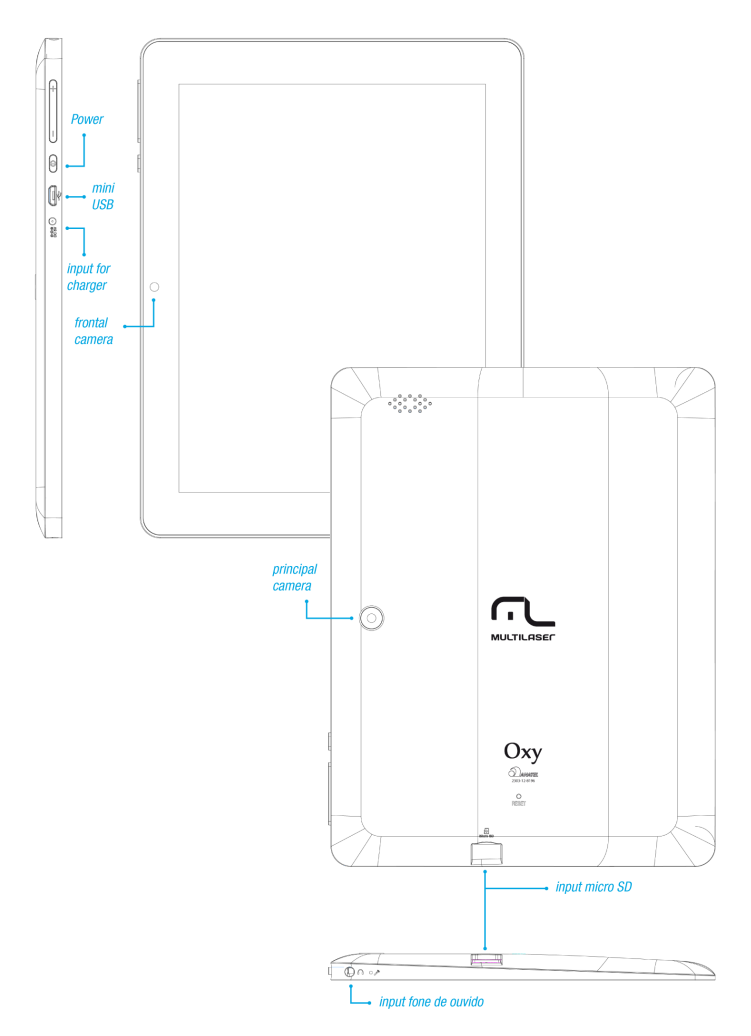

## 3. Power switch usage

- Turning on: Press and hold the power switch for five seconds.
- · Turning off: Press and hold the power switch for five seconds Tap Turn Off Tap OK.
- Screen locking/unlocking: Press the power switch to lock/unlock the screen.

 $\cdot$  Force shut-down: If the device doesn't have response, press the Reset key to restart the device.

Note: Do not force shut down the device unless necessary. Under normal condition, please follow the normal procedure to turn off the device.

· Reset key: Press the Reset key to restart the device.

## 4. Touch screen

The User Instructions guide you to operate the touch screen as follows:

- · Tap: Tap to select an icon or option.
- $\cdot\,$  Tap and hold: Tap and hold an icon to drag it to the desktop.
- · Drag and drop: Drag and drop on the desktop to switch among different interfaces.

To avoid scratching or breaking the screen, do not put any object on it

## 5. Adapter cable

To use USB storage device, it is required to connect the adapter cable and then connect to PC.

#### USB flash drive

· Connect one end of the OTG cable to the flash drive and the other end to the USB OTG interface of the device. You can use the flash drive when it is ready.

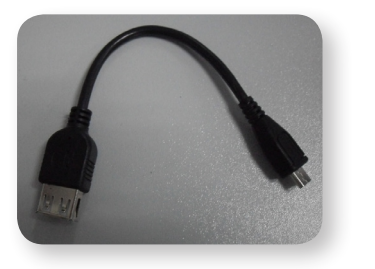

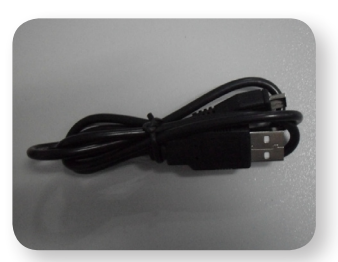

OTG cable

USB cable

Do not insert/remove the USB flash drive frequently, or else it may damage the flash drive.

## 6. Micro SD usage

The device supports memory card up to 32GB.

 Insert the memory card into the slot, press with fingers to clamp it; the screen will show Preparing SD card, and the Micro SD is ready for use when the characters disappear. You can operate when the card is ready.

#### **Removing Micro SD**

- · Close all programs or files opened from the memory card.
- · Cancel Micro SD: tap Settings

Settings

> Storage > Unmount SD Card > OK

· Press the card and it will eject.

Do not insert/remove the memory card repeatedly, or else it may damage the card.

Please use qualified memory card to avoid incompatibility.

# 7. Getting started

### Charging the device

· Connect the adaptor on the device and the other extremity with plug must be connected

to the socket when the battery is charging, the icon  $\begin{tabular}{ll} \label{eq:charged} will be displayed at the bottom right of the screen. \end{tabular}$ 

After charged, the battery symbol turns into:

You can use USB cable to charge the device.

You can use the device while charging; however, it will extend the charging time.

### Battery management

"The battery is provided with incomplete load, so we recommend charging the battery

for at least 5 hours before using the device, or until the icon indicates a full charge. The charging time and discharging time of the battery are limited. However, you can try the following measures to extend the life of the battery:

- · Use the device at least once every week.
- · Charge the battery regularly.
- · Do not keep the battery too low for long time.
- · Always keep the device and battery away from heat source.

### Start-up

Press and hold the power switch for five seconds (

#### Wi-Fi network settings

Since many functions require Wi-Fi connection, please configure the Wi-Fi network before operation.

Click Select the WiFi menu left of the screen

The available networks will appear on the right side of the screen> select the network you want and wait until the connection is made by the system.

If you get in between Wi-Fi networks, then you must enter a password to connection.

Tap to return to the desktop.

If you set to hide Wi-Fi, it won't be scanned automatically. Please tap Add Wi-Fi Network, and then enter corresponding information to add the Wi-Fi.

# 8. Desktop

| <b>3</b><br>↓ |                                                                                                    |
|---------------|----------------------------------------------------------------------------------------------------|
| Q. Ga         |                                                                                                    |
|               |                                                                                                    |
|               |                                                                                                    |
|               |                                                                                                    |
| ↑<br>4        | $\uparrow \uparrow \uparrow \uparrow \uparrow \uparrow \uparrow \uparrow \uparrow \uparrow \uparrow \uparrow \uparrow \uparrow \uparrow \uparrow \uparrow \uparrow \uparrow $ |
| 1             | Tap to view all applications                                                                                                    |
| 2             | Voice search shortcut                                                                                                    |
| 3             | Browser shortcut                                                                                                    |
| 4             | Return to current operation                                                                                                    |
| 5             | Return to desktop directly from the program interface                                                                                                    |
| 6             | Multipage task selection key                                                                                                    |
| 7             | Menu function shortcut                                                                                                    |

USB connection symbol

- A: Micro SD connection status
- B: Current time
- C: WIFI connection signal symbol
- D: Battery status
- · Tap any application icon to run it.
- · Tap and hold the icon to drag and drop to other position on the screen.
- Tap and hold the icon to drag and drop to
   Tap and hold the icon to drag and drop to

to delete from the desktop.

## 9. Locking desktop

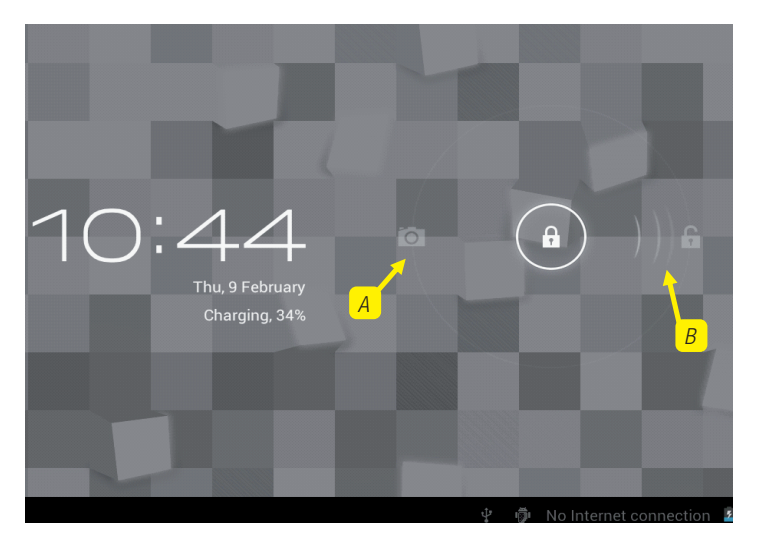

If the PC won't be used for a long time, or the power switch is tapped, the device enters standby state. The standby has two states. One is deep-sleep standby, in which the screen is turned off; the other is light standby after pressing the power switch. The picture shows

the default light standby state. Tap and hold the unlocking switch is and the A, B symbols as shown in the picture appear; point A is the camera icon and point B is the unlocking icon. The system will prompt about the path of unlocking. The ripple at point B in the picture is the path of the prompt. Tap and drag the unlocking switch to point B to unlock the screen, tap and drag the unlocking switch to point A to activate the camera function.

# 10. Main applications

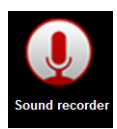

Recorde: record external sound

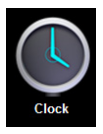

Clock: display time and set the clock

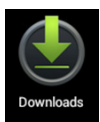

Downloads: install the downloaded applications quickly

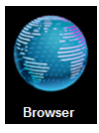

Browser: connect to Internet browser

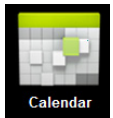

Calendar: set the calendar of the event

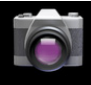

Camera

Camera: take pictures

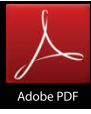

PDF Files Reader

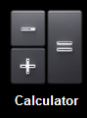

Calculator: do simple arithmetic

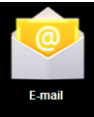

E-mail: send and receive e-mail with existing e-mail address

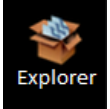

Explorer: view and manage files and programs. Install Android applications and back up files in SD card.

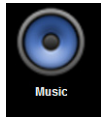

My Music: play and manage music files

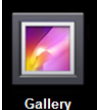

Gallery: browse and manage picture files

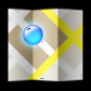

Maps

Map: connect to the Internet and view current position in the map

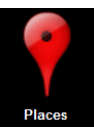

Local Search: connect to the Internet and view the information of the facilities near current position

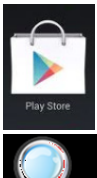

Play Store: log in and download system application

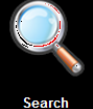

Search: enter the desired data directly

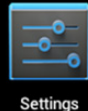

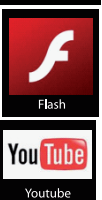

Settings: perform personalized setting

Flash Files player.

Youtube videos player

Tap and hold the icon to drag and drop to other position on the screen.

Tap and hold the icon to drag and drop to desktop.

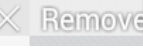

to delete from the

# 11. Desktop menu function

tlocated on the top right of the screen to On the desktop, use the button display the application menu.

In this menu you can change the device settings or run the applications on your desktop, the application execution will occur automatically when the application is selected.

# 12. Program Manager

#### Install applications from external sources

It is possible to download interesting and free Android applications. You just need to start the browser and search for "Android applications".

You can install the purchased or downloaded Android applications quickly through

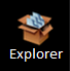

Tan

 $\cdot$  Copy desired .apk files to SD card or USB storage device > insert the card into the device or connect USB flash drive to the device.

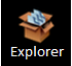

Tap the Explorer icon

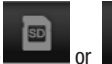

and find the folder that saves .apk files.

· Select an .apk file > Install.

· After the application is installed, the icon will appear in the interface that shows all applications.

· Tap to run the application directly, or tap OK to return to the Explorer interface.

#### Downloading applications from Internet directly

You can download Android applications from the Internet directly, and install in the device quickly.

· Click the

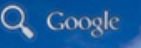

licon to connect to the Internet.

· Enter the URL and tap the download link of desired application.

 $\cdot$  After downloading, tap and hold the downloaded files (in download log interface), > click Open > Install.

### Connecting to PC to save files

 $\cdot\,$  Connect the tablet PC to PC and the tablet PC can be used as mobile storage device; to connect to PC, connect one end of the USB cable to the USB OTG interface of the tablet PC and the other end to the USB interface of PC.

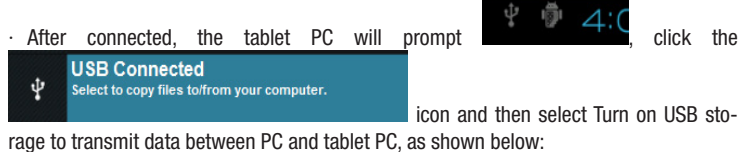

rage to transmit data between FG and tablet FG, as shown b

### Uninstalling the application

| USB Mass Storage | 0                                                                                                    |
|------------------|----------------------------------------------------------------------------------------------------|
|                  | USB connected                                                                                                    |
|                  | You have connected to your computer via USB. Touch the button below if<br>you want copy files between your computer and your Android's SD card. |
|                  | Turn on USB usage                                                                                                    |
|                  | ប៉ំ Turn off USB storage                                                                                                    |

You can uninstall the Android application quickly.

- · Click on Menu> Settings > Applications
- Tap an application > Uninstall.
- · Tap OK to uninstall.

## 13. Sound recorder

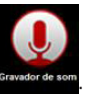

Click the sound recorder icon

Tap to start recording, tap to stop the recording, tap to view the recorded file, the file names will be given according to the time of recording. To delete the recent recording, click "DISCARD", to store the recording, click "FINISH".

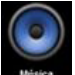

To run the recordings, go to mene, select the application **exercise**, the top menu, select the "LISTS"> My recordings, simply click on the desired record to start execution.

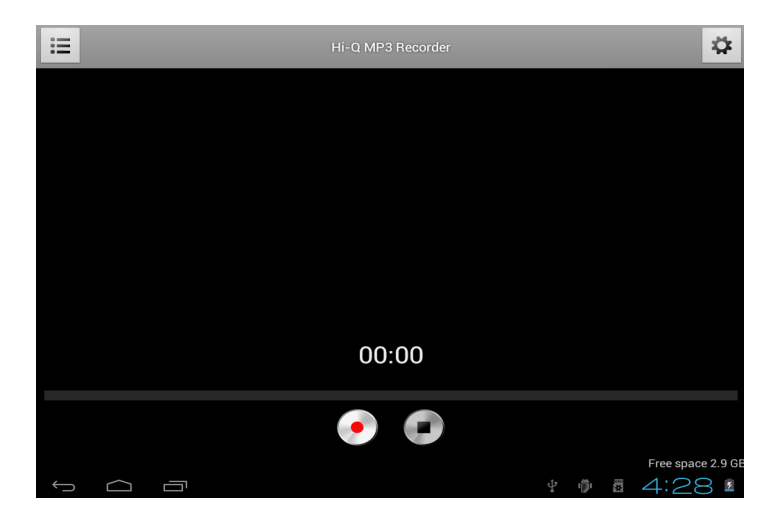

# 14. Clock

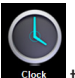

to view current date and time.

### Alarm clock

Tap the clock icon

You can set several alarm clocks at the same time.

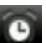

When the icon appears in the upper status bar of the screen, at least one alarm clock is activated.

#### Adding alarm clock

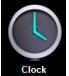

- · Tap the clock icon
- $\cdot~$  Press the Menu key > Add alarm clock.
- · Set the alarm clock accordingly.

If you don't select Repeat, the alarm clock will be deleted automatically after the alarm time.

- · Tap Enable alarm clock.
- Tap OK.

#### Turning off alarm prompt

When the alarm time is out, a window with the name of alarm clock will pop up. If you want to repeat the alarm clock in 10 minutes, tap Snooze.

· Tap Cancel to stop the prompt.

### **Enabling alarm clock**

If you select Repeat in the settings, the alarm clock will be deactivated temporarily, but won't be deleted:

- In the alarm clock interface, tap the 🗹 icon after desired alarm clock.

• Tap into re-activate the alarm clock.

#### Editing alarm clock

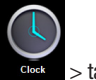

- · Tap the clock icon
- Tap a desired alarm clock > edit.

#### **Deleting alarm clock**

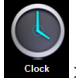

- · Tap the clock icon
- · Tap desired alarm clock and enter.
- · Tap Delete.
- Tap

to return to the desktop.

# 15. Downloads

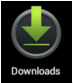

- · Tap the download icon
- · View currently downloaded applications in PC, select and install.

### 16. Browser

You can connect to the Internet through the browser.

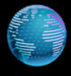

Tap the browser icon Browser on desktop to access the Internet:

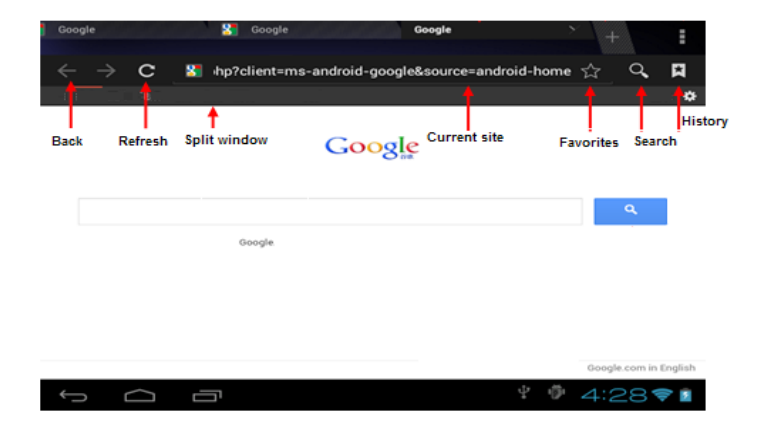

## 17. Calendar

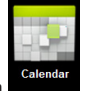

Tap the calendar icon

When the calendar is used for the first time, you need to add an Exchange account. Enter the e-mail address and password of the account, tap Next and follow the prompt the finish the account setting, and then the calendar is available.

#### New event

- · In the Calendar interface, tap the date you want to create an event.
- Select the time > enter the details in each field.
- · Tap OK.
- · Tap the Menu key to select desired calendar interface

The dates displayed in grey have events.

# 18. Camera

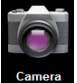

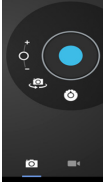

Tap the camera icon to turn on the camera and the interface appears.

### Taking pictures

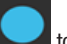

- In the camera interface, tap to take pictures.
- · The pictures will be saved automatically.

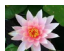

• Tap the thumbnail **E** of the picture to view the original in Gallery.

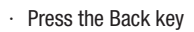

(to return to the camera.

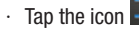

to perform camera setting.

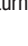

### **Recording video**

- Tap **I** to switch to the video mode, in which you can record video.
  - Tap 🖤 to start recording, and tap 🖤 to stop recording.
- · The video files will be saved automatically.

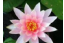

- Tap the video thumbnail to play the video.
- $\cdot \;$  Press the Back key to return to the camera.
- Tap to switch to camera interface.
- Press the key to perform settings for video recording.

# **19. Calculator**

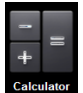

- Tap the calculator icon
   Cal
- $\cdot$  Tap the figures and operators to calculate.
- $\cdot\;$  Tap Clear to delete one, or tap and hold Clear to clear all the results.

## 20. E-mail

#### Support POP3 and SMTP accounts.

### Adding e-mail account

You can enter one or several desired e-mail addresses on the device.

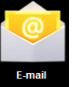

- · Tap the e-mail icon
- · In Your account interface, tap Next.
- · In e-mail address option, enter your e-mail address.
- · In password option > enter your e-mail password.
- · Tap OK.

Manual setting (optional): The server fills the supplier (i.e. gmail.com) automatically according to your e-mail account. However, if you need to change the server setting, click Manual setting to make necessary change.

- · Tap Next.
- · Optional: Enter the account name.
- Enter the name of the message > Tap OK.

After setting, if you can't access a free e-mail account, please check with your e-mail service provider whether their server support POP and SMTP protocol.

#### Inbox

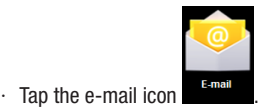

If you only set one e-mail account, it will be opened directly. If you have set several
accounts the account list will be displayed.

· Tap desired e-mail account > tap Inbox.

### **Opening e-mail**

· In the Inbox interface, tap and open an e-mail.

 $\cdot\,$  For attachment, tap Open to start respective application, or tap Save to save the attachment to SD card.

- · To Reply, tap Reply or Reply to all.
  - a) Write the message you want to send.
  - $\cdot\,$  b) Tap Send to send the e-mail immediately; tap Drafts to save but do not send the e-mail, or delete directly but do not save or send.
- · To delete the e-mail directly, tap Delete.

#### Writing new e-mail

- · In Inbox interface, press the Menu key > Write.
- · Tap Send to, and then enter the address of the recipient.

 $\cdot\,$  Or if you want to send a cc or bcc, press the Menu key > Add cc and bcc, and enter the e-mail addresses of the recipients.

- · Enter desired subject in the title bar of the e-mail.
- · Tap Write option to enter your personal information.
- · If necessary, press the Menu key > tap Add attachment to add the attachment file.
- · After writing, press the Menu key > tap Send.

#### Editing e-mail account

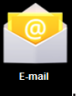

- · Tap the e-mail icon
- $\cdot~$  In the Inbox interface, press the Menu key > tap Account setting.
- · Set your e-mail account accordingly.

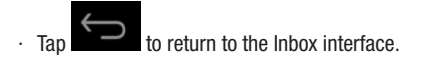

### **Deleting e-mail account**

If you have several accounts and have deleted the default account, the next e-mail account in the list will be set to default automatically.

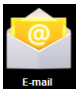

- · Tap the e-mail icon
- $\cdot~$  In the Inbox interface, press the Menu key > tap Account.
- · Tap and hold the account you want to delete.
- · In the popup Account option window, tap Delete account.
- · Tap OK to confirm the operation.

### Setting default e-mail account

You should always have a default account. Therefore, if you have several e-mail accounts, you can set anyone to default.

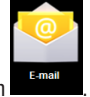

- · Tap the e-mail icon
- · In the Inbox interface, press the Menu key tap > Account setting.
- · Tap Default account to select it.

If you delete the default account, the next e-mail account in the list will be set to default automatically.

## 21. Explorer

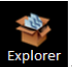

Tap the Explorer icon **Explorer** to view the files in all storage devices (internal memory, SD card, USB storage), and install Android applications to the device quickly. The icons in the top of the screen have the following functions:

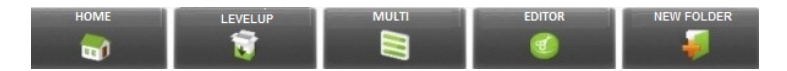

#### Copying files between PC and the device

You can copy files between external storage device, internal memory and the PC through Explorer. To copy files to the device, it is required to copy to SD card or USB storage device first.

The folder of the internal memory is "LocalDisk", the memory card is "sdcard", and the USB storage device is "udisk".

To copy files from SD card or USB storage to the device, you can copy the files to SD card or USB storage in the same way, then connect the storage device to PC and copy the files to your folder.

 $\cdot\,$  Click "SD CARD" or "USB" to find the files on your storage device. Select "Internal Memory" to access the internal memory of the device.

· Tap and hold the desired file or folder and tap Copy.

• Tap the icon to return to the internal memory, tap the target folder and then tap Paste.

#### **Excluir arquivos**

Pressione o arquivo que deseja excluir > clique no botão Deletar > clique em OK para excluir.

### 22. My music

The compatible audio formats are: MP3, WMA, OGG, FLAC, WAV, ACC.

### **Playing music**

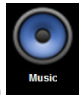

- · Tap My Music icon
- · Select desired music to play from the music/album/artist/playing list.

Π

for operation.

or HOME

· Tap Previous > Pause > Next icon

 To return to previous interface while playing music, tap return to the desktop.

Press the Menu key for music operation, as in the interface below:

## 23. Vídeo

#### AVI, MKV, MOV, TS, RM/RMVB /3GP, MPEG, DAT, MP4

#### **Playing video**

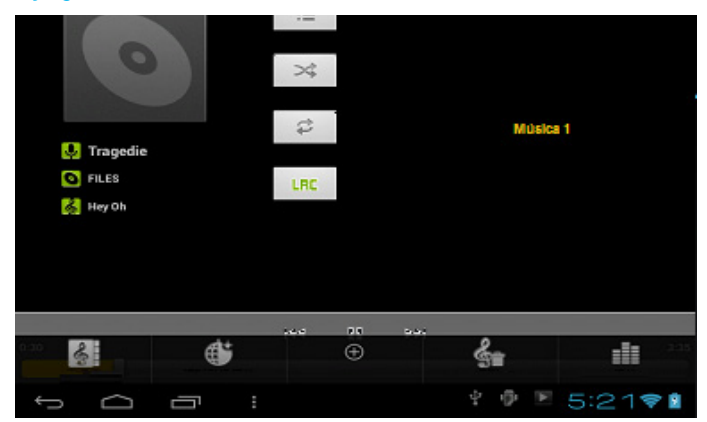

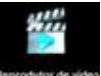

- Tap My Video icon
- · Select desired video to play from the all/contents/my favorite/custom list.
- · Tap on the screen to adjust the video (including volume, pause/play, brightness, etc.)
- Press the Back key or tap the icon to return to My Video interface.

# 24. Gallery

The compatible picture formats are: JPEG, BMP, GIF, PNG.

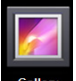

- Tap the gallery icon Gallery and then tap a picture group.
- · Tap a picture to browse.
- · Press the Back key to return to the picture group interface.

• Tap the icon view to play the lantern slides. The lantern slide modes include common, classic, dynamic, sweet, warm and party.

- Tap 🔃 to arrange the pictures by color
- Tap 🛄 to arrange the pictures by time.
- Tap 💹 to arrange the pictures by name.

### Delete photos and dynamically switch settings wallpaper

Enter a picture group, tap and hold a picture to enter multiple choices state, in which you can delete pictures and switch dynamic wallpaper

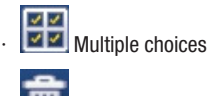

- . 🛅 Delete
- · Dynamic wallpaper switch

# 25. Maps

This function requires Internet connection.

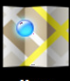

After connecting to the Internet, tap the map icon **tops** to open your current position automatically; as shown below, you can search desired information.

## 26. search

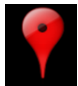

Tap Places : similar to the map function, it can save a large number of environmental information.

# 27. Play Store

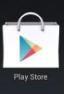

Turn on Play Store

to query and download applications.

When Play Store is run for the first time, the system will ask to log in with GMAIL account (if you don't have a GMAIL account, please apply at http://gmail.google.com).

After downloading, install the applications.

As soon as you open the application, you will need a GMAIL account. Follow the steps on screen. As soon as you enter the Play Store, you will be able to surf between the paid and the free applications, thus being able to chose by categories. To buy an application, click on "Install" or on the price, in case of paid applicatons. As soon as you select the application, confirm the download and wait untill the status inform the conclusion of the operation. The downloaded application can be found on Application menu.

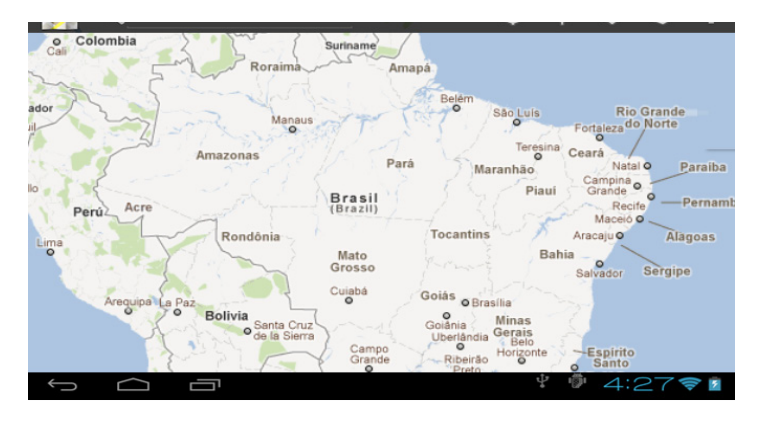

# 28. Specifications

| PRODUCT   | MODEL |
|-----------|-------|
| Tablet PC | OXY   |

| ITEM               | DESCRIPTIONS         |
|--------------------|----------------------|
| CPU                | Rockchip 2906 1.2GHz |
| RAM MEMORY         | 512MB DDR3           |
| INTERNAL MEMORY    | 8GB                  |
| OPERATIONAL SYSTEM | ANDROID 4.0          |

| BATTERY CHARGING TIME | Aprox. 3 HOURS (when device is off) |
|-----------------------|-------------------------------------|
|                       | Music: 7 horas                      |
| BATTERY LIFE          | Video: up to 5 horas                |
|                       | Navigation: up to 5 hours           |
| SCREEN                | 8" - Capacitive - 800 x 600 pixels  |
| BATTERY CAPACITY      | 3200 mAH li-polymer                 |
| BATTERY CHARGING      | AC Input AC100 ~ 240V/DC 5V/2A      |

| FUNCTIONS       |                                                    |  |
|-----------------|----------------------------------------------------|--|
| INTERFACE       | mini USB                                           |  |
| MEMORY CAPACITY | Expandable up to 32GB via Micro SD                 |  |
| CONECTION       | WIFI 802.11 B/G/N                                  |  |
| CAMERA          | FRONT 0.3MP                                        |  |
|                 | REAR 0.3 MP                                        |  |
| MINI USB OUTPUT | 1                                                  |  |
| E-BOOK FORMAT   | PDF/Epub/TXT                                       |  |
| IMAGE FORMAT    | JPG, JPEG, GIF, BMP, PNG                           |  |
| AUDIO FORMAT    | MP3,WMA,WAV,AAC,QCP,MIDI,MP4A,OG,<br>FLAC,MP4,MIDI |  |
| VIDEO FORMAT    | AVI,MKV,MOV,TS,RM/RMVB /3GP, MPEG,<br>DAT, MP4     |  |
| SAR DISTANCE    | 10 cm                                              |  |

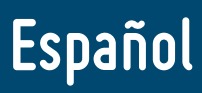

## 1. Recomendaciones de empleo

Al emplear su equipo debe poner atención en los aspectos que se indica. Ello reducirá los riesgos de incendio, golpes eléctricos, y heridas:

- · No permita que el equipo se moje en la lluvia o se humedezca.
- · Por favor mantenga el equipo alejado de la luz directa del sol y de objetos calientes.

· Proteja el cable de poder. Cuando conecte el cable, no permita que sea pisado o que objetos sean puestos encima de él. Evite la extrusión. Ponga especial cuidado con el conector del equipo.

- · Por favor use el adaptador original. Usar otro cargador causará daños.
- · No desarme el equipo, no intente repararlo usted mismo.

#### Limpieza del equipo

Toque la pantalla suavemente. Para limpiar huellas o polvo de la pantalla es mejor usar un paño suave. No use gasa para limpiar el polvo.

# 2. Descripción del tablet

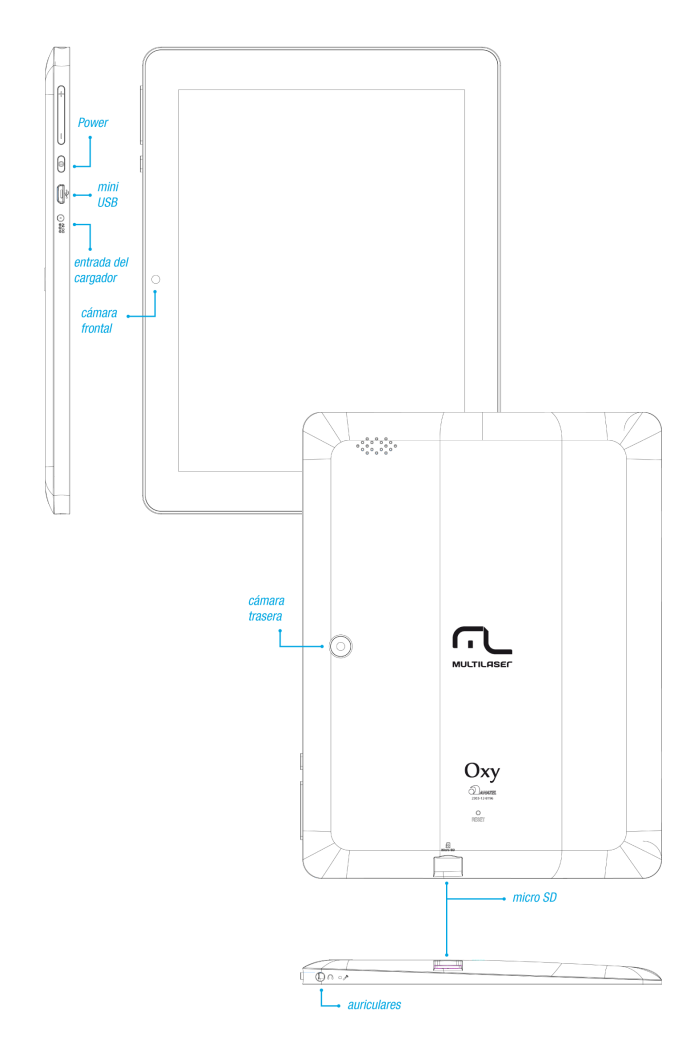

## 3. Uso del botón de poder

· Para comenzar: Mantenga apretado el botón por tres segundos.

 $\cdot$  **Para apagar:** Mantenga apretado el botón por tres segundos. > click en off > click en confirmar

· Pantalla off y on: Clic corto en el botón de poder para presentar u ocultar la pantalla.

• Corte obligado: Si el aparto no responde, click en el botón de poder por seis segundos para forzar la desconexión.

Recomendación: Si no es estrictamente necesario, no debería usarse el corte obligado. El corte de poder debería realizarse normalmente de acuerdo a los pasos estándar.

· Botón reset: Click en el botón "reset" para reiniciar el equipo.

## 4. Pantalla al tacto

Use la pantalla al tacto según la siguiente guía del usuario:

· Click: Click en un ícono a su elección en la pantalla.

• Mantener apretado: Escoja un ítem y mantenga apretado, entonces puede arrastrarlo y mostrarlo en el menú del escritorio.

 Arrastrar: Los íconos pueden ser colocados en diferentes interfaces de pantalla arrastrando el icono entre diferentes interfaces de pantalla.

Para proteger la pantalla, por favor no ponga ningún objeto sobre la superficie de la pantalla...

### 5. Conexión de transferencia

Antes de utilizar un dispositivo USB por favor conecte el cable de transferencia al computador.

#### Conexión OTG

· Conecte un extremo de la OTG de la unidad flash y el otro extremo al dispositivo de

interfaz USB OTG. Puede utilizar la unidad flash cuando esté listo.

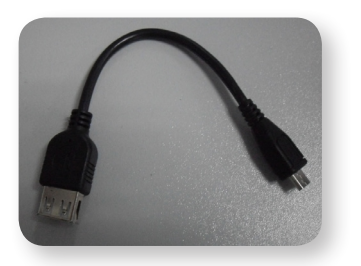

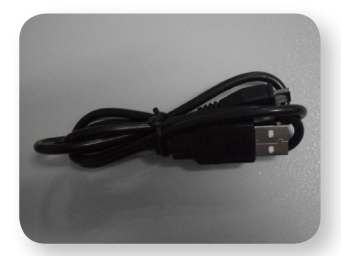

Conexión OTG

Cable de datos USB

Por favor no empuje los cables con frecuencia, ello dañará.

## 6. Uso de Micro SD

Tarjeta de respaldo de memoria 16GB.

· Inserte la memoria en el puerto de conexión: en la pantalla se desplegará: "SD card is reading now" (tarjeta SD está ahora en preparación), cuando el mensaje desaparece, significa que la tarjeta SD está preparada y puede ser usada.

### Cancelación de la Micro SD

· Cierre todos los programas o documentos en la tarjeta.

Cancelar Micro SD: Haga clic en Ajustes Almacenamiento > Desactivar tarjeta
 SD > 0K.

Por favor no inserte la tarjeta más de una vez y no la empuje, o dañará la tarjeta. Use tarjetas de marca para evitar incompatibilidades.

## 7. Iniciando para usar

### Carga de la batería

- · Conectar un extremo de la fuente de alimentación y la interfaz DC de socket a otro
- dispositivo, cuando la batería se está cargando, el icono 2 aparece en la parte inferior derecha de la pantalla.
- · Cuando la batería está totalmente cargada el ícono Batería aparece como:

Puede usar un cable USB para conectar el PC a la fuente.

Puede usar el aparato mientras se está cargando pero deberá ocupar más tiempo en la carga.

### Administración de la batería

La batería cuenta con carga incompleta, por lo que se recomienda cargar la batería

durante al menos 5 horas antes de utilizar el dispositivo, o hasta que el icono **la i**ndica carga completa.

La vida útil de la batería recargable depende de los tiempos de carga y descarga. Sin embargo, si usted sigue las instrucciones siguientes puede extender la vida de la batería:

- Use el aparato por lo menos una vez a la semana
- · Regularmente, use la batería con plena carga
- · No permita que la batería esté sin conexión a poder por un tiempo largo
- · Mantenga siempre el aparato y la batería alejados de objetos calientes.

### Preparación para el uso

A)20160

Configuración para redes Wi-Fi

Mantenga apretado el botón por cinco segundos

Dado que muchas funciones requieren conexión Wi-Fi, configure la red Wi-Fi antes de comenzar a usar.

· Click en 🔚 )> Seleccione el menú WiFi izquierda de la pantalla.

· Las redes disponibles aparecen en el lado derecho de la pantalla> seleccionar la red que desee y espere hasta que la conexión se realiza por el sistema.

Si usted ve 🚺 entre redes Wi-Fi, debe introducir una contraseña para conexión.

Haga clic en el botón Dara volver al área de trabajo.

Si la conexión Wi-Fi está oculta, no aparecerá por sí sola. Es necesario apretar "Agregar red Wi-Fi", luego ingresar la información relevante para agregar la red Wi-Fi deseada.
# 8. Escritorio

| <b>3</b><br>↓ |     | 2 |   |   |   |       |    |          |    |     | <b>1</b><br>↓ |
|---------------|-----|---|---|---|---|-------|----|----------|----|-----|---------------|
| Q Goog        | fte |   |   |   |   | ~     |    |          |    |     | 888           |
|               |     |   |   |   |   |       |    |          |    |     |               |
|               |     |   |   |   |   |       |    |          |    |     |               |
|               |     |   |   | 1 |   |       |    |          |    |     |               |
|               |     |   |   |   |   |       |    |          |    |     |               |
|               |     |   |   |   |   |       |    | 1        |    |     |               |
|               |     |   |   |   | 1 |       | ſ  |          |    |     |               |
|               |     |   |   |   |   |       |    |          |    |     |               |
|               |     |   |   |   |   |       |    | J        |    |     |               |
| $\leftarrow$  |     |   | : | _ |   | ų.    | φ. | <b>6</b> | 11 | :29 | 3611 Z        |
| ↑             | 1   | 1 | ↑ |   |   | <br>1 |    | ↑        | 1  |     | ↑↑            |
| 4             | 5   | 6 | 7 |   |   | 8     | 3  | Α        | E  | 3   | C D           |

- 7 Click en para ver todas las aplicaciones
- *2* Función buscar voz rápidamente
- 3 Interfaz para abrir navegador rápidamente
- 4 Volver a la operación actual
- 5 Volver a escritorio desde pantalla de aplicación
- 6 Seleccionar llave para multi-página
- 7 Botón para ir directo Menú de función
- 8 Conexión USB

- A: Estado de conexión de Micro SD
- B: Hora actual
- C: Estado de conexión WIFI
- D: Estado de la batería
- · Click en cualquier ícono de programa para correrlo.
- · Mantenga apretado y arrastre icono, muévalo a otras partes de la pantalla.

Mantenga apretado por más tiempo y arrastre el icono a para eliminarlo del escritorio.

# 9. Interfaz de Bloqueo de Pantalla

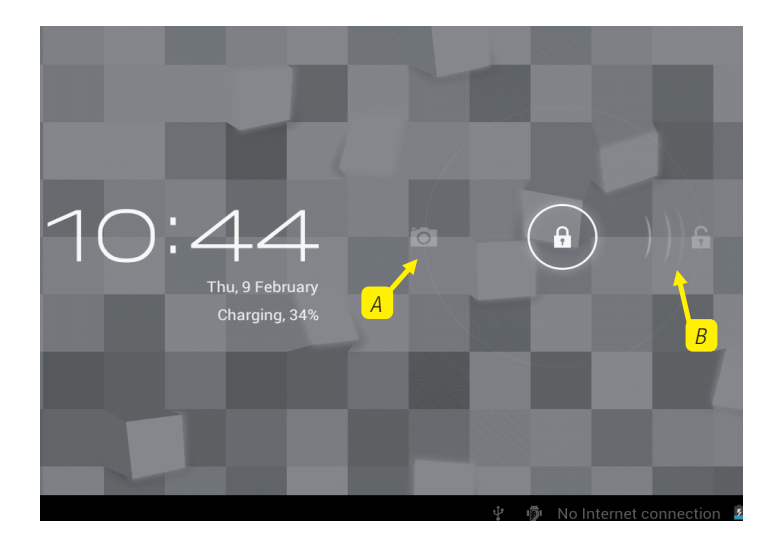

Si pasa un tiempo largo sin usar el dispositivo o aprieta corto el botón de poder, el dispositivo pasará a estado stand-by (pausa). Hay dos estados: Primero es stand-by dormido profundo, la pantalla del dispositivo se apaga; después, para entrar en la pantalla de stand-by es necesario apretar el botón de poder, por ejemplo ver el cuadro de arriba, click en el botón desbloquear.

El switch , desplegará el punto A/B como en el cuadro de arriba, presione A para usar la cámara, presione B para desbloquearlo, aparecerá como condición B; presionar el botón desbloquea hacia B realizará la función de desbloqueo, presione el botón de desbloqueo hacia A para usar la función Cámara.

# 10. Programa

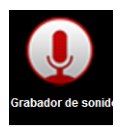

Grabadora: registre sonidos externos

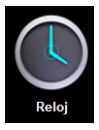

Reloj: muestre la hora y ajuste la hora

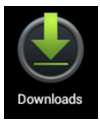

Downloads: instalación rápida de la aplicación bajada

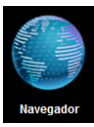

Navegador: conecte al navegador de Internet

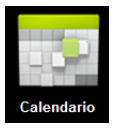

Calendario: ajuste el calendario

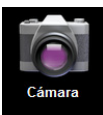

Cámara: tome fotos y videos

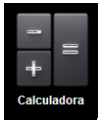

Calculadora: para hacer cálculos simples

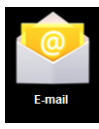

E-mail: Reciba y envíe e-mails con direcciones existentes

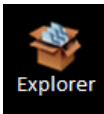

Visor de archivos: revise y maneje archivos, instale aplicaciones Android y archivos SP de respaldo

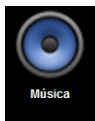

Música: toque y administre archivos de música

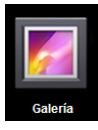

Mi Galería: vea y administre archivos Mis Fotos

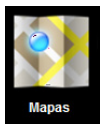

Mapa: revise su posición local, cuando hay conexión a la red

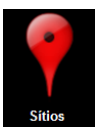

Lugares: conéctese a Internet para revisar su ubicación y lugares relativos cerca de su ubicación.

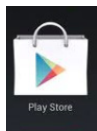

Play Store: ingrese para bajar aplicaciones, juegos, etc.

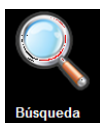

Búsqueda: busque herramientas, busque cualquier cosa que necesite online.

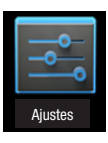

Configuración: Defina especificaciones de su sistema

Mantenga apretado para arrastrar el icono.

Mantenga apretado un ícono y déjelo en del menú

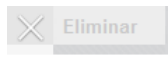

para eliminarlo

# 11. Menú

En el área de trabajo, utilice el botón **de trabajo** situado en la parte superior derecha de la pantalla para que aparezca el menú de aplicaciones.

En este menú, puede cambiar la configuración del dispositivo o ejecutar las aplicaciones del escritorio, la ejecución de la aplicación se producirá automáticamente cuando la aplicación está seleccionada.

#### 78

# 12. Programa de aplicación

#### Instalar aplicaciones:

#### Una gran cantidad de Aplicaciones interesantes y gratuitas están disponibles en Internet, basta con buscarlas por las palabras clave de "aplicaciones Android".

Las aplicaciones Android que usted baje serán almacenadas en instalarlas fácilmente:

· Copie la aplicación apk a un dispositivo SD o USB > Ponga la tarieta SD en el Tablet o conecte el dispositivo USB con el Tablet.

- · Click en el logo del administrador de archivos
- encuentre el archivo con apk. Click
- · Haga clic en "tarjeta SD" o "USB" y busque el archivo apk.
- Una vez que está instalado exitosamente, el icono de la nueva aplicación aparecerá en el menú
- · Click en ícono para correr la aplicación o en Finish (Fin) para retornar a la interfaz del buscador.

## Para bajar aplicaciones desde Internet

Google

El usuario podría bajar cualquier aplicación Android desde Internet e instalarla en forma sencilla y rápida.

Click

para buscar aplicación en Internet.

· Introduzca la dirección del sitio, click en el botón "Download" (descarga) para bajar la aplicación.

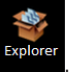

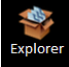

usted puede

 $\cdot$  Una vez finalizada la descarga, mantenga apretado el botón de la aplicación (que fue grabado en la historia de descarga) > Click y abrir > install.

#### Conectar a PC y grabar archivos

 $\cdot\,$  Conecte el Tablet con PC usando cable USB. Un extremo va en el puerto USB OTG, el otro se conecta al puerto USB del PC.

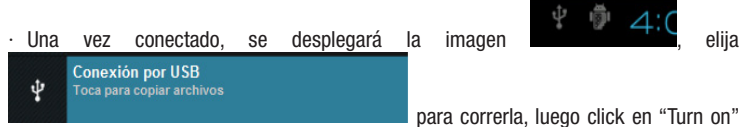

(conectar) en el dispositivo USB, ahora el usuario puede intercambiar información entre el PC y el dispositivo Tablet como se muestra abajo:

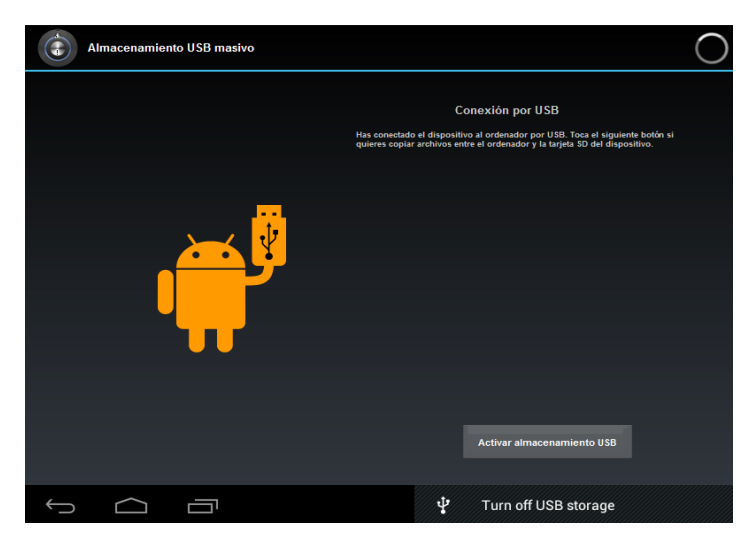

## Desinstalar aplicación

El usuario puede desinstalar fácilmente aplicaciones Android como se muestra abajo:

- · Haga clic en Menú> Ajustes> Aplicaciones
- · Elija la aplicación > "uninstall" (desinstalar)
- · Click "Yes" (si) para confirmar la desinstalación

# 13. Registro de Sonido

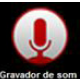

Click en el icono

y el display aparecerá como se ve abajo:

| Hi-Q MP3 Recorder                   | *                                 |
|-------------------------------------|-----------------------------------|
|                                     |                                   |
|                                     |                                   |
|                                     |                                   |
|                                     |                                   |
|                                     |                                   |
| 00:00                               |                                   |
| • •                                 |                                   |
| 5 <u></u>                           | Free space 2.9 GB<br>↓ ● ā 4:28 1 |
| Click para comenzar a grabar, click | para detener la grabación, click  |

para ver el archivo grabado, los nombres de los archivos serán datos de acuerdo con el tiempo de grabación. Para borrar la grabación reciente, haga clic en "Descartar", para almacenar la grabación, haga clic en "Finalizar".

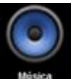

Para ejecutar la grabación, vaya a mene, seleccione la aplicación termination el menú superior, seleccione la opción "Listas"> Mis grabaciones, simplemente haga clic en el registro deseado para iniciar la ejecución.

# 14. Reloj

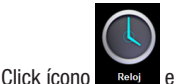

el usuario puede verificar la fecha y hora actuales.

#### Reloj de alarma

Varios relojes de alarma pueden existir en el mismo Tablet.

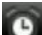

Cuando aparece el icono **e la parte superior de la pantalla, significa que** al menos un reloj de alarma está funcionando.

#### Agregar nuevo reloj de alarma

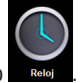

- · Click en icono
- · Click en botón Menú > add clock (agregar reloj)
- · Configurar el nuevo reloj de alarme.

Si no configuró "repeat" (repetir) la alarma funcionará en la hora especificada, luego el sistema auto-borrará la información.

Click para empezar a usar el Nuevo reloj de alarma.

· Terminar

#### Deshabilitar el reloj de alarma

· Cuando el reloj está conectado, aparecerá una ventaba con "Clock" (reloj).

· Si el usuario necesita la alarma nuevamente después de 10 minutos, clic "Pause" (pausa).

· Click "Cancel" (cancelar) para detener la alarma.

#### Habilitar el reloj de alarma

Cuando el reloj de alarma está configurado en repetir, generalmente el usuario necesita suspenderlo, no apagarlo:

- En la interfaz de Clock (reloj) > click icono 💹 para suspender este reloj de alarma.
- Click para reanudar.

#### Editar el reloj de alarma

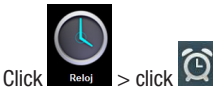

 $\cdot~$  Entre al reloj que necesita editar > reset.

#### Desconectar reloj de alarma

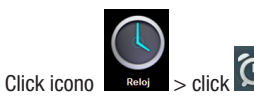

- · Abra el reloj de alarma que necesita eliminar.
- · Elija "delete it" (eliminar)

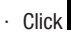

para retornar al escritorio.

# 15. Descargar aplicaciones e instalar

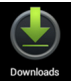

- · Click icono
- · El usuario pude verificar e instalar las aplicaciones disponibles desde el PC.

| Goog     |              | 8                   | Google    |               | Google    |             |        |            |          | =              |
|----------|--------------|---------------------|-----------|---------------|-----------|-------------|--------|------------|----------|----------------|
| ~        | → c          | 🛂 ihp?c             | lient=ms∙ | -android-goog | le&source | e=android-l | nome 🕇 | ☆          | Q,       | <b>A</b>       |
| -1       |              | +                   |           |               |           | 1           |        |            | 1        | +<br>Histórico |
| Volve    | r Actualizar | Ventana<br>separada | 5         | Goog          | e Sític   | actual      | Favo   | :<br>ritos | Busqu    | eda            |
|          |              |                     |           |               |           |             |        |            | 0        |                |
|          |              | G                   | ioogle.   |               |           |             |        |            |          |                |
|          |              |                     |           |               |           |             |        | I          |          |                |
|          |              |                     |           |               |           |             |        |            |          |                |
|          |              |                     |           |               |           |             |        | Google     | com in E | nglish         |
| <u>(</u> |              | Ē                   |           |               |           | ψ           | 10° 2  | 4:2        | 28\$     | > 🔳            |

# 16. Buscador

El buscador permite al usuario acceder a Internet.

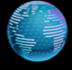

Click icono Navegador para abrir Internet.

# 17. Calendario

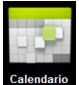

Click icono programa de calendario.

La primera vez que se usa el calendario es necesario agregar una cuenta de intercambio. Ingrese la dirección E-Mail de la cuenta y la contraseña. Luego Click, según la configuración rápida deseada, ahora el calendario puede ser ocupado.

#### Nuevas actividades

- · En el interfaz de calendario, click en nuevas fechas de eventos que desea construir.
- · Elija la hora de la actividad coloque detalles relevantes de la actividad en cada campo
- · Click "finish" (final).

Cuando el color del display es gris, significa que hay agenda para el día.

# 18. Cámara

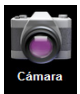

para abrir la cámara, luego el icono "display"

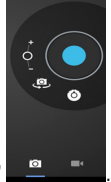

# Click Tomar fotos

- Click para tomar fotos.
- · Las fotos serán grabadas.

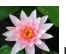

· Click en la miniatura ration para entrar en Mi Album para ver fotos.

- Click ícono "back" para retornar a la cámara.
- para configurar la cámara. Click

# Grabación de Videos

· Click en el interruptor para Video.

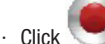

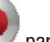

para comenzar a grabar. click

para pasar el video.

· Click icono "back" (atrás) para retornar a La cámara.

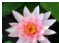

- · Click construction para pasar el video.
- · Click icono "back" (atrás) para retornar a La cámara.
- para salir de la cámara y volver a la interfaz UI. · Click
- para realizar la configuración del video. Click

# **19. Calculadora**

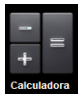

- · Click en el icono programa de calculadora
- · Click en números y símbolo operacional para comenzar a calcular.
- · Click "remove" para borrar todos los displays.

# 20. E-mail

#### Soporta cuentas POP3 y SMTP.

## Agregar cuenta E-mail

Usted puede ingresar una o más cuentas para usar en el dispositivo.

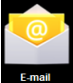

- Click
  el icono del programa E-mail.
- · En la interfaz de su cuenta, click "next" (siguiente).
- · Click las opciones de dirección de E-mail, > ingrese su dirección de E-mail.
- · En las opciones de Password (contraseña), > entre sus contraseñas de E-mail.
- · Click "finish" (fin)

Configuración manual (opcional): la configuración del servidor permite ingresar el proveedor de E-mail (como gmail.com) de acuerdo a su cuenta de E-mail. Si necesita revisar el la configuración del servidor, podría hacerlo hacer click en "manual setup" (configuración manual) para hacer cualquier cambio.

- · Click "Next Step" (próximo paso)
- · Opcional: Ingrese el nombre de la cuenta

· Se desplegará el nombre de la cuenta cuando envíe y reciba E-Mail, click "Finish" (terminar)

Si después de configurar usted no puede conectar a una cuenta de E-mail libre, por favor contacte a sus proveedores locales de E-mail para confirmar si su servidor soporta convenio de transmisión (POP) y (SMTP)

#### Inbox (Bandeja de entrada)

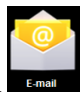

· Click

ícono de programa E-mail.

· Si solamente agregó una cuenta de E-mail, se abrirá de inmediato. Si agregó varias cuentas de E-mail,

se desplegará la lista de cuentas.

· Click en la cuenta de E-mail que desea revisar > Click "Inbox"

## Abrir E-mail

· En la bandeja de entrada, click E-mail para abrirlo.

· Respecto a los adjuntos, click "open" (abrir) para iniciar la aplicación relacionada o click "Save" (guardar) para grabar el adjunto en la tarjeta SD.

- · Para responder, click "reply" o "reply all" (responder o responder a todos)
- · Click "delete" para borrar E-mail.

## Componer nuevo E-mail

- · Click > ícono "Compose" (componer).
- · Click " To" (para), luego agregue la dirección E-mail de destino.
- · Si es necesario, Click "Menú" para agregar adjunto.
- · Terminado el E-mail, click "send" (enviar).

#### Editar cuenta de E-mail

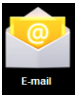

- · Click el ícono de programa E-mail.
- · Elija "Account Setting" (configuración de cuentas) del "Menú"
- · 3. Una vez completada la configuración, click

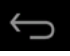

## Borrar cuenta de E-mail

Si usted tiene varias cuentas y borró la cuenta por defecto en la configuración, la próxima cuenta se convertirá automáticamente en la cuenta por defecto...

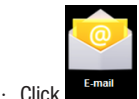

- el icono de programa E-mail
- · 2. En la interfaz de bandeja de entrada, click "Menu " para elegir "account" (cuenta)
- 3. Click v mantenga el E-mail que desea eliminar
- · 4. Cuando aparece "Account options" (opciones de cuentas), click "Delete account" (borrar cuenta)
- 5 Click en el icono "Confirm"

# Definir la cuenta de E-mail por defecto

Usted debe tener siempre una cuenta designada como cuenta por defecto, de manera que si tiene varias cuentas, puede elegir cuál de ellas será la cuenta por defecto.

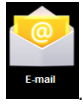

- · Click en el icono de programa E-mail
- En el interfaz de su bandeja de entrada click MENU > account Settings (Configuraciones)
- Click en la cuenta por defecto para seleccionarla

Si usted borra la cuenta por defecto, la siguiente cuenta en su lista de cuentas se convertirá automáticamente en cuenta por defecto.

# 21. Explorador de Archivos

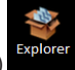

Click el icono "File Explorer" (explorador de archivos)

para revisar archivos en todos los dispositivos de almacenaje (almacenaje interno del Tablet, tarjeta SD, dispositivo de almacenaie USB) y podría instalar fácil y rápidamente la aplicación Android en el tablet PC.

El "Explorador de Archivos" tiene las funciones siguientes:

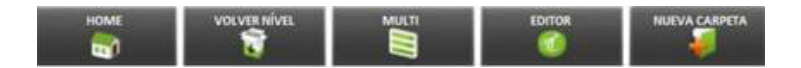

#### Copiar archivos desde computador a Tablet PC

Usted podría copiar archivos al Explorador de Archivos desde un dispositivo externo o computador. Si necesita copiar archivos al PC Tablet, debe copiar primero los archivos a la tarjeta SD y al dispositivo USB.

La carpeta de archivo interno del Tablet PC se llama "Disco local", la tarjeta SD se llama "SD card", el dispositivo USB se llama "u disk"

Aquí está la instrucción para copiar archivos de la tarjeta SD y del dispositivo de almacenamiento USB al Tablet PC. Usted podría usar el mismo método para copiar sus archivos a la tarjeta SD o al dispositivo USB, luego conectar su dispositivo de almacenamiento al computador, luego iniciar el copiado de la carpeta al archivo que necesita.

· Haga clic en "TARJETA SD" o "USB" para encontrar los archivos de su dispositivo de almacenamiento. Seleccione "Memoria Interna" para acceder a la memoria interna del dispositivo.

· Click y mantenga los archivos o carpeta que desea copiar > Luego click "copy" (copiar)

Click Para volver al almacenamiento interno del PC > click en la carpeta objetivo
 > luego click "Paste" (pegar)

#### Eliminar archivos

Marque el archive que necesita eliminar > click botón "delete" (eliminar) > click "ok" para eliminar.

# 22. Música

Soporta formatos de audio: MP2, MP3, WAV, WMA, y AAC

# Escuchar música

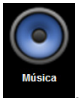

· Click el icono de programa Mi Música

· Seleccione lo que desea escuchar desde "all/album/artist/directory/my favorite/custom playlists" (todos/álbum/artista/directorio/mi favorito/listas personalizadas)

· Click en el icono "previous song" (canción anterior) > suspended (suspendida) > next

П

song (próxima canción)

for operation.

· Para mantener la música mientras trabaja en una interfaz, puede presionar "Return"

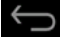

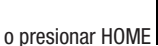

K

para volver al escritorio.

Click en la imagines en el rincón inferior derecho del interfaz del sistema de música, mostrado abajo:

# 23. Vídeo

#### AVI,MKV,MOV,TS,RM/RMVB /3GP, MPEG, DAT, MP4

#### Reproducción de vídeo

| 🔮 Tragedie<br>S FiLES                 |   | th K |   |   | Müsk | <b>a</b> 1        |
|---------------------------------------|---|------|---|---|------|-------------------|
|                                       |   | 14.0 |   |   |      |                   |
| 000 0 000 000 000 000 000 000 000 000 | ۲ |      | Ð |   | 8    | - <b>1</b> - 2-25 |
| ρÓ                                    | Ū |      |   | 4 | 中国   | 5:21 📚 🛙          |

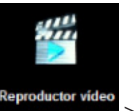

· Clic en el icono

> click en un grupo de video.

· Click en el video que desea ver

 $\cdot\,$  Click en la pantalla para regulación relacionada con video (incluye volumen, stop y play, brillo, etc.)

· Presione el botón de retorno

para volver a la interfaz del reproductor de videos.

# 24. Galería de Fotos

Compatible con JPEG, BMP, GIF, PNG.

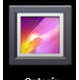

- · Click en el ícono Galería Galería de Fotos, entre a Galería
- · Escoja grupos de fotos para navegar
- · Presione el botón "Return" para volver a la interfaz de galería de fotos

· Click variable para show de diapositivas: Modo de show: normal, clásico, Pasión, Romántico, diversión.

- Click elegir color para las fotos.
- · Click para elegir tiempo para las fotos.
- Click para elegir nombre para las fotos.

# Eliminar fotos y cambio dinámico de papel de fondo: configuración

Enter a picture group, tap and hold a picture to enter multiple choices state, in which you can delete pictures and switch dynamic wallpaper

- 11
- Elección múltiple

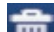

- Eliminar
- Cambio dinámico de papel de fondo

# 25. Mapas

Cuando se use esta función, debe determinarse el estado de conexión del computador con INTEL.

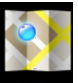

Una vez conectado a la red, por favor click

permite abrir el mapa de posición actual. Vea el cuadro abajo, usted puede encontrar lo que desea mediante configuración.

# 26. Búsqueda local

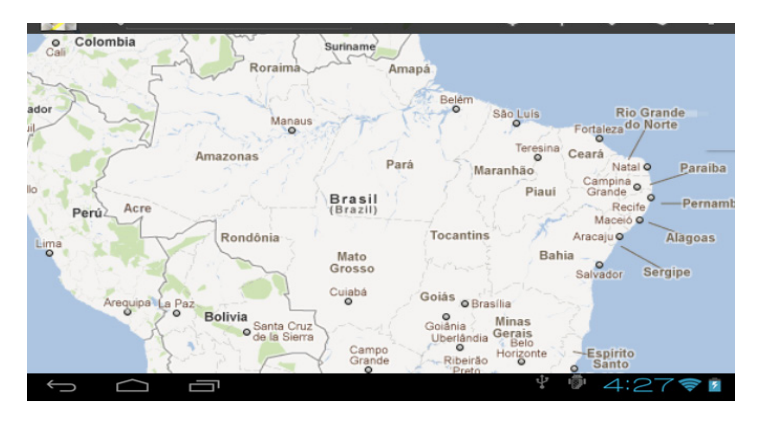

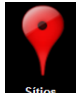

Click Sítios : Funciones similares a Mapas, puede usarse para almacenar grandes cantidades de información.

# 27. Play Store

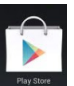

Para abrir el Play Store , que permite averiguar sobre la descarga de programas de aplicaciones.

Primero ejecute Play Store. El programa va a requerir cuentas GMAIL de E-mail (si usted no tiene E-mail GMAIL por favor solicítelo en http://gmail.google.com).

# **28. Especificaciones**

| PRODUCTO  | MODELO |
|-----------|--------|
| Tablet PC | OXY    |

| ТЕМА                          | DESCRIPCIÓN                                       |  |  |  |
|-------------------------------|---------------------------------------------------|--|--|--|
| CPU                           | Rockchip 2906 1.2GHz                              |  |  |  |
| MEMORIA RAM                   | 512MB DDR3                                        |  |  |  |
| MEMORIA INTERNA               | 8GB                                               |  |  |  |
| SISTEMA OPERATIVO             | ANDROID 4.0                                       |  |  |  |
| TIEMPO DE CARGA DA LA BATERÍA | Aprox. 3 HORAS (Con El dispositivo apa-<br>gado ) |  |  |  |
|                               | Música: 7 horas                                   |  |  |  |
| DURACIÓN DE LA BATERIA        | Video: hasta 5 horas                              |  |  |  |
|                               | Navegación: hasta 5 horas                         |  |  |  |
| PANTALLA                      | 8" - Capacitiva de 800x480 pixels                 |  |  |  |
| CAPACIDAD DE LA BATERÍA       | 3200 mAH li-polímero                              |  |  |  |
| Voltaje de la bateria         | AC Input AC100 ~ 240V/DC 5V/2A                    |  |  |  |

| FUNCIONES            |                                                      |  |  |  |  |
|----------------------|------------------------------------------------------|--|--|--|--|
| INTERFAZ             | mini USB                                             |  |  |  |  |
| Capacidad de memoria | Ampliable hasta 32GB a través de tarjeta<br>MICRO SD |  |  |  |  |
| CONEXIÓN             | WIFI 802.11 B/G/N                                    |  |  |  |  |
| CÁMARA               | FRONTAL 0.3MP                                        |  |  |  |  |
|                      | TRASERA 0.3MP                                        |  |  |  |  |

| ENTRADA MINI USB      | 1                                                  |
|-----------------------|----------------------------------------------------|
| FORMATO DE E-BOOK     | PDF/Epub/TXT                                       |
| FORMATO DE FOTOGRAFÍA | JPG, JPEG, GIF, BMP, PNG                           |
| FORMATO DE AUDIO      | MP3,WMA,WAV,AAC,QCP,MIDI,MP4A,OG,<br>FLAC,MP4,MIDI |
| FORMATO DE VIDEO      | AVI,MKV,MOV,TS,RM/RMVB /3GP, MPEG,<br>DAT, MP4     |
| DISTANCIA SAR         | 10 cm                                              |

www.**multilaser**.com.br